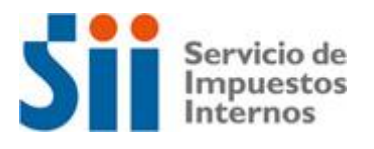

Declaración Jurada de Cálculo de Avalúo Fiscal de bienes raíces acogidos a la Ley de Copropiedad

# Guía de Uso de la Aplicación

#### Paso 1.

La aplicación se encuentra disponible en la sección Servicios online, opción Declaraciones juradas de bienes raíces.

| II   Servicio de Impuestos Interno 🗙 🕂                                         |                                                                                                    | _ 0        |
|--------------------------------------------------------------------------------|----------------------------------------------------------------------------------------------------|------------|
| → C ③ No es seguro   www.sii.o                                                 | l/servicios_online/1043-1576.html                                                                           | ☆ 👿 🧖      |
| Ingresar a Mi Sii                                                              |                                                                                                    |            |
| Servicio de<br>Impuestos<br>Internos                                           | Mi Sii Servicios online 👻 Ayuda                                                                             | Contacto 🕶 |
| Home / Servicios online / Declaracion                                          | es juradas / Declaraciones juradas de bienes raíces                                                         |            |
| Servicios online                                                               | Declaraciones juradas de bienes raíces                                                                      | Compartir  |
| Clave secreta y Representantes<br>electrónicos                                 | Declaración jurada de cálculo de avalúo fiscal de bienes raíces acogidos a la Ley de Copropiedad            | $\odot$    |
| RUT e Inicio de actividades                                                    | V Declarar                                                                                                  |            |
| Actualización de información                                                   | Verificar Declaración                                                                                       |            |
| Peticiones Administrativas y otras<br>Solicitudes                              | <ul> <li>Ouía para el uso de la aplicación</li> <li>Ouía para autorizar a un tercero que declare</li> </ul> |            |
| Factura electrónica                                                            | <ul> <li>Normativa relacionada</li> </ul>                                                                   |            |
| Boletas de honorarios electrónicas                                             | v                                                                                                    |            |
| Libros contables electrónicos                                                  | <ul> <li>Predios Forestales</li> </ul>                                                                      | $\odot$    |
| Impuestos mensuales                                                            | ► Deelerezión jurado de majorezo de bienezo rafezo Lev № 20.700, de 2014                                    |            |
| Declaraciones juradas                                                          | Declaración jurada de mejoras de bienes raíces, Ley N 20.780, de 2014                                       | V          |
| <ul> <li>Declaraciones juradas de IVA</li> </ul>                               | Tasaciones comerciales (F2807) y Archivos GAE                                                               | $\odot$    |
| Declaraciones juradas de Renta                                                 |                                                                                                    |            |
| <ul> <li>Declaración jurada de impuesto de<br/>timbres y estampilla</li> </ul> | Declaración jurada de transferencias e inscripciones de bienes raíces                                       | $\odot$    |
| Declaraciones juradas de bienes<br>raíces                                      | Ayudas                                                                                                    |            |
| <ul> <li>Registro de inversiones en el extranj</li> </ul>                      | aro 🕐 📂                                                                                                    |            |
| Declaración de renta                                                           | <ul> <li>Preguntas Más información</li> <li>Frecuentes</li> </ul>                                           |            |
| Intracciones, Pago de giros y<br>Condonaciones                                 |                                                                                                    |            |

Haga click en la opción "Declarar" y luego ingrese su RUT y clave secreta.

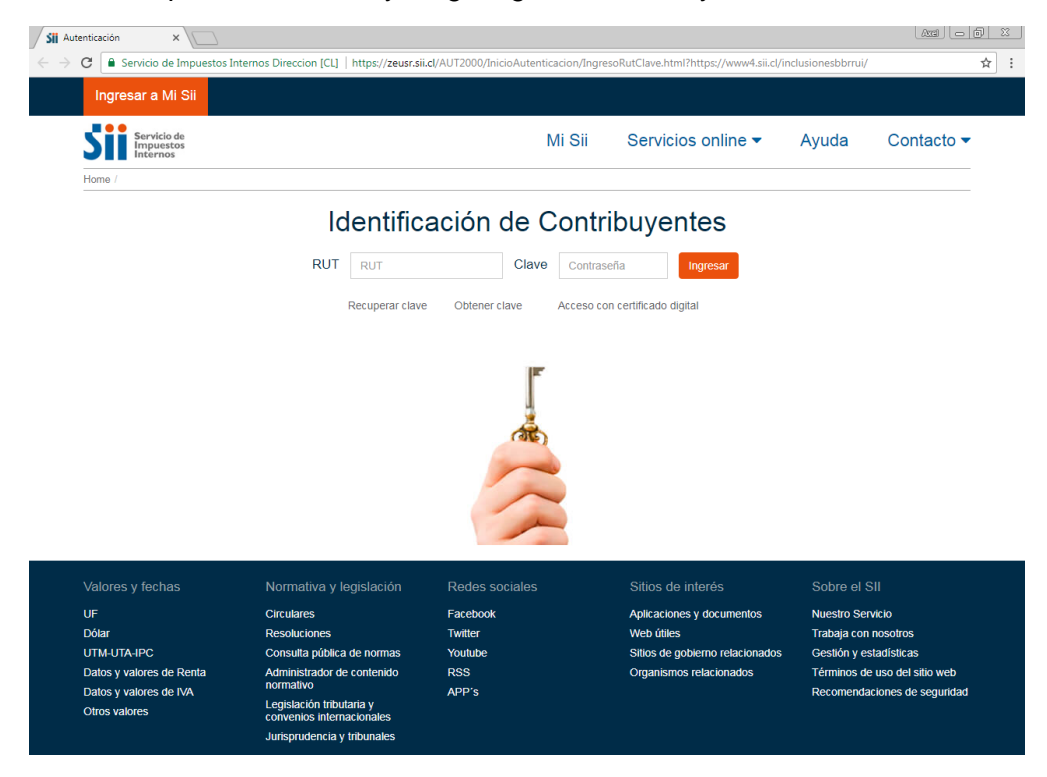

#### Paso 2.

Si usted es el propietario registrado en el Certificado de Asignación de Roles de Avalúo en Trámite (Formulario 2893), elija la opción "Continuar". De esta forma, pasará automáticamente al paso 3.

| C Servicio de Impu                                                                                                    | estos Internos Direccion [CL]   https://zeusr.si                                                                                                    | i.cl/cgi_AUT2000/CAutInicio.cgi                                  |                                                                                                    |                                                                                                    |
|----------------------------------------------------------------------------------------------------|----------------------------------------------------------------------------------------------------|------------------------------------------------------------------|----------------------------------------------------------------------------------------------------|----------------------------------------------------------------------------------------------------|
| Rut: 1-9<br>Ultima visita 29/08/20                                                                                    | 17, a las 17:12:45 horas                                                                                                    |                                                                  |                                                                                                    | Cerrar Sesión                                                                                                    |
| Servicio de<br>Impuestos<br>Internos                                                                                  |                                                                                                    | Mi S                                                             | Sii Servicios online -                                                                                                    | Ayuda Contacto                                                                                                    |
| Home /                                                                                                    |                                                                                                    |                                                                  |                                                                                                    |                                                                                                    |
| Debido a que usted ha<br>oportunidad desea real<br>INFORMACIÓN -                                                      | sido autorizado por otros contribuyentes p<br>izar trámites propios o representar electrór                                                                                                | ara que los represente electró<br>nicamente a otro contribuyente | nicamente en el sitio web del SII, esta                                                                                   | página le permitirá decidir si en esta                                                                                                    |
|                                                                                                    |                                                                                                    | Continuar                                                        |                                                                                                    |                                                                                                    |
|                                                                                                    |                                                                                                    | Cambiar a Represe                                                | otor                                                                                                    |                                                                                                    |
|                                                                                                    |                                                                                                    |                                                                  | ILOI                                                                                                    |                                                                                                    |
| Valores y fechas                                                                                                    | Normativa y legislación                                                                                                    | Redes sociales                                                   | Sitios de interés                                                                                                    | Sobre el SII                                                                                                    |
| Valores y fechas<br>UF                                                                                                | Normativa y legislación<br>Circulares                                                                                                    | Redes sociales<br>Facebook                                       | Sitios de interés<br>Aplicaciones y documentos                                                                            | Sobre el SII<br>Nuestro Servicio                                                                                                    |
| Valores y fechas<br>UF<br>Dólar                                                                                       | Normativa y legislación<br>Circulares<br>Resoluciones                                                                                                    | Redes sociales<br>Facebook<br>Twitter                            | Sitios de interés<br>Aplicaciones y documentos<br>Web útiles                                                              | Sobre el SII<br>Nuestro Servicio<br>Trabaja con nosotros                                                                                                    |
| Valores y fechas<br>UF<br>Dólar<br>UTM-UTA-IPC                                                                        | Normativa y legislación<br>Circulares<br>Resoluciones<br>Consulta jública de normas                                                                                                    | Redes sociales<br>Facebook<br>Twitter<br>Youtube                 | Sitios de interés<br>Aplicaciones y documentos<br>Web útiles<br>Sitios de gobierno relacionado                            | Sobre el SII<br>Nuestro Servicio<br>Trabaja con nosotros<br>s Gestión y estadísticas                                                                            |
| Valores y fechas<br>UF<br>Dólar<br>UTM-UTA-IPC<br>Datos y valores de Renti                                            | Normativa y legislación<br>Circulares<br>Resoluciones<br>Consulta pública de normas<br>Administrador de contenido<br>normativo                                                            | Redes sociales<br>Facebook<br>Twitter<br>Youtube<br>RSS          | Sítios de interés<br>Aplicaciones y documentos<br>Web útiles<br>Sítios de gobierno relacionado<br>Organismos relacionados | Sobre el SII<br>Nuestro Servicio<br>Trabaja con nosotros<br>s Gestión y estadísticas<br>Términos de uso del sitio web<br>Decompositaciones de uso del sitio web |
| Valores y fechas<br>UF<br>Dólar<br>UTM-UTA-IPC<br>Datos y valores de Renta<br>Datos y valores de IVA<br>Otros valores | Normativa y legislación<br>Circulares<br>Resoluciones<br>Consulta pública de normas<br>a Administrador de contenido<br>normativo<br>Legislación tributaria y<br>convenios internacionales | Redes sociales<br>Facebook<br>Twitter<br>Youtube<br>RSS<br>APP's | Sitios de interés<br>Aplicaciones y documentos<br>Web útiles<br>Sitios de gobierno relacionado<br>Organismos relacionados | Sobre el SII<br>Nuestro Servicio<br>Trabaja con nosotros<br>s Gestión y estadísticas<br>Términos de uso del sitio web<br>Recomendaciones de seguridad           |

#### Paso 2.1.

Si actúa en representación del propietario, elija la opción "Cambiar a Representar". Al hacerlo, pasará a la pantalla siguiente. Luego, seleccione el RUT de la persona o empresa a quien representará y presione la opción "Volver". Para utilizar esta opción, es requisito previo que el propietario, registrado en el Certificado de Asignación de Roles de Avalúo en Trámite, haya autorizado la opción "BR002" a la persona que se autentica. Se entiende por BR002 a la opción de tercerización para la Declaración Jurada F2803.

| Servic<br>Impue                             | io de<br>estos<br>ios                                                                                  | Mi Sii                                                                                                    | Servicios online -                                     | Ayuda                    | Contacto 🕶          |
|---------------------------------------------|----------------------------------------------------------------------------------------------------|----------------------------------------------------------------------------------------------------|--------------------------------------------------------|--------------------------|---------------------|
| Home / Clave Se                             | ecreta /                                                                                               |                                                                                                    |                                                        |                          |                     |
| SELEC                                       | CONE A QUIEN REPRE                                                                                     | ESENTARÁ ELEC                                                                                               |                                                        | ΓE                       |                     |
| En esta págir<br>oportunidad.               | na se muestra el listado de contribuyentes que lo ha                                                   | an autorizado, para que usted elija                                                                         | a cuál de ellos desea representa                       | r electrónicamente       | e en esta           |
| Sr(a). Contrib<br>Cecile Gonzal<br>Rut: 1-9 | ez                                                                                                    |                                                                                                    |                                                        |                          |                     |
| En el listado                               | que aparece a continuación, seleccione el Rut del o                                                    | contribuyente al cual desea represe                                                                         | ntar electrónicamente.                                 |                          |                     |
| RUT                                         | NOMBRE                                                                                                 | IMPU                                                                                                    | ESTO                                                   |                          |                     |
| 1-9                                         | CECILE FRANCOISE GONZALEZ MEN                                                                          | NDEZ BROO                                                                                                   | 2 Declaracion Jurada (F2803)                           |                          |                     |
| La opción<br>lo deja en                     | "Cerrar Sesión" implica el cierre de la sesión de la página inicial del sitio web del SII, manteniendo | representación y lo lleva a la página<br>la última representación selecciona<br>Cerrar Sesión Página inicia | n principal del SII, sin autenticació<br>ida.<br>o SII | ón. La opción <b>"Pá</b> | gina Principal SII" |

# Paso 3.

Luego, se desplegará la página Consultar Proyectos.

| Ingresar a Mi SII                            |                                |                    |                    |                      |                   |          |  |
|----------------------------------------------|--------------------------------|--------------------|--------------------|----------------------|-------------------|----------|--|
| Siii Servicio de<br>Impuestos<br>Internos    |                                | Mi SII             | Servicio           | s online             | Ayuda             | Contacto |  |
| CONSULTAR PROYECTOS                          |                                |                    |                    |                      |                   |          |  |
| O Rut Propietario                            |                                | ×                  |                    |                      |                   |          |  |
| O Rol Matriz                                 | Seleccione Comuna 🛛 💙          |                    |                    |                      |                   |          |  |
| O Número Certificado Pre Rol                 |                                |                    |                    |                      |                   |          |  |
| Número Folio Declaración<br>O Jurada (F2803) |                                |                    |                    |                      |                   |          |  |
| O Estado Declaración Jurada                  | Seleccione Estado              |                    |                    |                      |                   |          |  |
| O Periodo Certificado Pre Rol                | Desde:                         |                    | Hasta:             |                      |                   |          |  |
|                                              | Buscar                         | implar             |                    |                      |                   |          |  |
| Número Certificado Pre<br>Rol Origen         | Folio de Declaración<br>Jurada | Rut<br>Propietario | Nombre<br>Proyecto | Rol<br>Comuna Matriz | Total<br>unidades | Estado   |  |

# Paso 3.1.

Digite el número del Certificado de Asignación de Roles de Avalúo en Trámite, o bien utilice las demás opciones de búsqueda desplegadas. Luego, presione el botón "Buscar".

| Matps://emin.sii.cl/inclusionesbbrocmui/#/home   | · م                            | r C 🎯 emin.sii.cl    | ×                        |                             |             |
|--------------------------------------------------|--------------------------------|----------------------|--------------------------|-----------------------------|-------------|
| Servicio de<br>Impuestos<br>Internos             |                                | Mi SII               | Servicios on             | line Ayuc                   | da Contacto |
| CONSULTAR PROYECTOS                              |                                |                      |                          |                             |             |
| O Rut Propietario                                |                                | ×                    |                          |                             |             |
| ○ Rol Matriz                                     | Seleccione Comuna 💙            |                      |                          |                             |             |
| Número Certificado Pre Rol                       | 478697                         |                      |                          |                             |             |
| Número Folio Declaración<br>O Jurada (F2803)     |                                |                      |                          |                             |             |
| C Estado Declaración Jurada                      | Seleccione Estado              |                      |                          |                             |             |
| ○ Período Certificado Pre Rol                    | Desde:                         |                      | Hasta:                   |                             |             |
|                                                  | Buscar                         | npiar                |                          |                             |             |
| Número Certificado Pre Certificado<br>Rol Origen | Folio de Declaración<br>Jurada | Rut I<br>Propietario | Nombre<br>Provecto Comun | Rol Total<br>Matriz unidade | es Estado   |

Servicio de Impuestos Internos

#### Paso 4.

Seleccione el proyecto que desea declarar. Ingresará a la página principal del mismo. Luego, siga las siguientes indicaciones:

| Sii https://emin.sii.cl/inclusic ×                 |                                      |                                            |                         |                                                |                          |                  |                              |                             |                       |                                 |    | Arel | - @ X | 3 |
|----------------------------------------------------|--------------------------------------|--------------------------------------------|-------------------------|------------------------------------------------|--------------------------|------------------|------------------------------|-----------------------------|-----------------------|---------------------------------|----|------|-------|---|
| $\leftarrow \rightarrow \mathbf{C}$ A No es seguro | https://emin.sii.cl/inc              | lusionesbbrrui/#/formular                  | iodj                    |                                                |                          |                  |                              |                             |                       |                                 |    |      | \$ ₽  | : |
| S                                                  | Servicio de<br>Impuestos<br>Internos |                                            |                         |                                                |                          | Rut: 1 - 9       | Identificar N<br>Contribuyen | uevo Cerrar<br>te Sesiór    | 11                    | 0 🗈 🛛                           | ,0 |      |       |   |
| <b>*</b>                                           | Mi SII Registro de<br>Contribuyentes | Impuestos Factura<br>Mensuales Electrónica | Boleta de<br>Honorarios | Renta                                          | Declaraciones<br>Juradas | Bienes<br>Raíces | Situación<br>Tributaria      | Tasación de<br>Vehículos    | Libros<br>Contables   | Infracciones y<br>Condonaciones | 5  |      |       |   |
| Usted                                              | está en: > Consulta Pr               | oyectos >                                  |                         |                                                |                          |                  |                              |                             |                       |                                 |    |      |       |   |
| DEC                                                | LARACIÓN JUI                         | RADA CÁLCULO A                             | VALÚO I                 | FISCAL                                         | DE LA EI                 | DIFICA           | <b>ΟΙΌΝ ΤΙ</b>               | ERMINA                      | DA                    |                                 |    |      |       |   |
| DAT                                                | OS GENERALES - NÚME                  | ERO DE CERTIFICADO DE PRE                  | EROL #4786              | 97                                             |                          |                  |                              |                             |                       |                                 |    |      |       |   |
| Nor<br>Con                                         | mbre del<br>Idominio                 |                                            |                         | Año                                            |                          |                  | Roles n                      | atrices                     | 15-43                 | 3                               |    |      |       |   |
| Dire                                               | ección                               |                                            |                         |                                                |                          |                  | Comuna                       | •                           | ARIC                  | д                               |    |      |       |   |
| Pro                                                | pietario                             | 444AALON ASDF 5555SA AS                    | DFATA                   | Rut                                            | 1-9                      |                  | Fono(s)                      |                             | 39                    | 51558                           |    |      |       |   |
| Dire<br>Pro                                        | ección<br>pietario                   | TRES 4                                     |                         | Email                                          |                          |                  | Comuna                       | 3                           | SAN                   | TIAGO                           |    |      |       |   |
| Rep<br>Leg                                         | presentante<br>al                    | JOSE GUSTAVO ZAPATA Z                      | AI                      | Rut                                            | 3-5                      |                  | Fono(s)                      | )                           | 72                    | 569844                          |    |      |       |   |
| Aco<br>Ley                                         | ogido a la(s)<br>(es)                | D.F.L. Si ®No<br>2 DE<br>1959              |                         | Otras<br>Leyes                                 |                          |                  |                              |                             |                       |                                 |    |      |       |   |
| Tipo                                               | o Proyecto                           | Seleccione V                               |                         | čTiene bie<br>comunes<br>particular<br>Mostrar | es?<br>detalle           | © si ® N         | o                            | Cant. b<br>comun<br>particu | ienes<br>es<br>Ilares | 0                               |    |      |       |   |
|                                                    |                                      |                                            | Serv                    | vicio de Imp                                   | uestos Interno           | s                |                              |                             |                       |                                 |    |      |       |   |

- Llene los campos destinados al Nombre del Condominio y Año. Si al menos una de las unidades vendibles está acogida al DFL2, indíquelo en el casillero respectivo.
- También deberá incluir información asociada al tipo de proyecto de condominio: tipo A, B, o bien tipo A y B (véase Ley de Copropiedad Inmobiliaria para mayor información sobre estas clasificaciones). En caso de contar con bienes comunes particulares -también llamados sectores- deberá indicarlo.
- En el casillero de "Otras Leyes" podrá indicar, por ejemplo, si se trata de una cooperativa, conjunto armónico, o bien otras normativas mencionadas en el permiso de edificación.

Cuando haya completado toda la información, presione el botón "Mostrar Detalle". Así, podrá acceder a la sección ingreso de información.

#### Notas importantes:

-La información ingresada en la Sección de Datos Generales no podrá ser modificada, por lo tanto, presione el botón solo si está seguro de continuar. Si luego de enviada esta información, requiere realizar un cambio, deberá solicitar un nuevo Certificado de Asignación de Roles de Avalúo en sii.cl, en el menú Avalúos y Contribuciones de bienes raíces, Solicitudes, opción Solicitudes de Bienes Raíces, o en su defecto, en la Oficina de Avaluaciones más cercana a su domicilio.

-De manera temporal, en esta aplicación no podrá declarar:

• Condominios Tipo B, de sitios eriazos (y tampoco calcular depreciación).

• Propiedades usadas, que se acojan a Ley de Copropiedad Inmobiliaria.

En ambos casos, se recomienda concurrir a la Oficina de Avaluaciones más cercana a su domicilio y solicitar las instrucciones para declaración mediante formulario en papel.

#### Paso 4.1

Se desplegará la siguiente pantalla de confirmación.

Si está seguro de la información ingresada, presione el botón "Aceptar" para declarar. En caso contrario, presione el botón "Cancelar", para volver a visualizar la información del proyecto y corregir o complementar, según corresponda.

| <ul> <li>♦ https://emin.sii.cl/inclusionesbbrr × +</li> <li>♦ → C ● https://emin.sii.cl/inclusionesbbr</li> </ul> | rrui/#/formulariodj                                                                                                    |                                                           |                                                 |                                             |                                | <b>€</b> ☆ |  |
|----------------------------------------------------------------------------------------------------|----------------------------------------------------------------------------------------------------|-----------------------------------------------------------|-------------------------------------------------|---------------------------------------------|--------------------------------|------------|--|
| Rut 1 - 9                                                                                                    | Confirmación de creac                                                                                                  | ión de De                                                 | claración Jurad                                 | a ×                                         | Cerrar Sesión<br>Ayuda Cont    | acto       |  |
| DECLARACIÓN JI<br>DATOS GENERALES - NÚ<br>Nombre del<br>Condominio<br>Dirección                                   | ¿Está seguro de continuar con <b>M</b><br>Al presionar aceptar se creará la<br>trámite <b>#479053</b> . La información | ostrar Detalle?<br>declaración jura<br>n ingresada no s   | da asociada al certificad<br>e podrá modificar. | o de roles de avalúo en<br>Aceptar Cancelar | A<br>1000-1<br>ARICA           |            |  |
| Propietario                                                                                                    | TEST                                                                                                    | Rut<br>Email                                              | 1-9<br>elsa.valenzuela@                         | Fono(s)<br>Comuna                           | 984964654<br>SANTIAGO <b>T</b> |            |  |
| Propietario<br>Representante<br>Legal<br>Acogido a la(s)                                                          | JAVIER ANDRES PEREZ                                                                                                    | Rut<br>Otras                                              | 2-7                                             | Fono(s)                                     |                                |            |  |
| Ley(es)                                                                                                    | 2 DE 1959<br>1959<br>Condominio Tipo A Y                                                                               | Leyes<br>¿Tiene bier<br>comunes<br>particulare<br>Mostrar | les O Si ®<br>5?<br>detalle                     | No Cant.<br>comu<br>partic                  | bienes 0<br>nes 0<br>ulares    |            |  |
|                                                                                                    |                                                                                                    | Servicio de Im                                            | puestos Internos                                |                                             |                                |            |  |

# Paso 5.

A continuación, se desplegará el formulario asociado al proyecto, mostrando, en primer lugar, la información asociada al bien común.

| https://emin.sii.cl/i | inclusionesbbrr × +                                   |                                      |                                          |                       |                              |       |                                          |                                                                 |        | <u> </u> |   |  |
|-----------------------|-------------------------------------------------------|--------------------------------------|------------------------------------------|-----------------------|------------------------------|-------|------------------------------------------|-----------------------------------------------------------------|--------|----------|---|--|
| → C 🖷                 | Rut: 1 - 9                                            | sbbrrui/#/torr                       | nularıodj_detalle                        |                       |                              |       |                                          | Corrar                                                          | Pagián | 14 x     | W |  |
|                       | Si                                                    | Servicio de<br>Impuestos<br>Internos |                                          | Mi SII                | Servicios on                 | line  | Ауι                                      | ida (                                                           | Conta  | cto      |   |  |
|                       | DECLARACIÓN                                           | JURADA (                             | CÁLCULO AVALÚO FISO                      | CAL DE LA             | EDIFICACIÓN TE               | RMI   | NADA                                     |                                                                 |        |          |   |  |
|                       | DATOS DEL BIEN COMU                                   | ÚN DE BENEFIC                        | IO DE TODOS LOS PROPIETARIOS -           | NÚMERO DE CER         | TIFICADO DE PREROL #479      | 053   |                                          |                                                                 |        |          |   |  |
|                       | Datos Generale:<br>Piso Máximo                        | s                                    |                                          |                       |                              |       |                                          |                                                                 |        |          |   |  |
|                       | 0                                                     |                                      |                                          |                       |                              |       |                                          |                                                                 |        |          |   |  |
|                       | Edificaciones Nombre y/o destino que identifican a la |                                      |                                          |                       |                              |       | Superficie<br>edificada<br>(m2) con<br>2 | Cálculo de<br>avalúo<br>fiscal de la<br>edificación<br>del bien |        |          |   |  |
|                       | edificación                                           | Pisos                                | Clase                                    | Calidad               | Condición especial           |       | decimales                                | común<br>H NH                                                   | Acción |          |   |  |
|                       | •                                                     | * Campo<br>requerido                 |                                          | * Campo<br>requerido  |                              | •     | * Campo<br>requerido                     |                                                                 | ÷      |          |   |  |
|                       | TOTAL AVALÚO FISC                                     | AL DE LAS ED                         | IFICACIONES                              |                       |                              | н     | N                                        | H                                                               |        |          |   |  |
|                       | Terreno                                               |                                      | Superficie Terreno (m2)                  | walúo fiscal del<br>I | terreno del bien común<br>NH |       |                                          |                                                                 |        |          |   |  |
|                       | TOTAL AVALÚO FISC                                     | AL DEL TERRE                         | NO                                       |                       |                              | н     | N                                        | н                                                               |        |          |   |  |
|                       | TOTAL AVALÚO FISC                                     | AL DEL BIEN (                        | COMÚN                                    |                       |                              | н     | N                                        | н                                                               |        |          |   |  |
|                       |                                                       |                                      |                                          |                       |                              |       |                                          |                                                                 |        |          |   |  |
|                       | ADJUNTAR ARCHIVOS                                     |                                      |                                          |                       |                              |       |                                          |                                                                 |        |          |   |  |
|                       | Tipo Documento                                        |                                      | Examinar Archivo     Seleccionar archivo | Ningún archivo :      | Observac                     | iones |                                          |                                                                 |        |          |   |  |

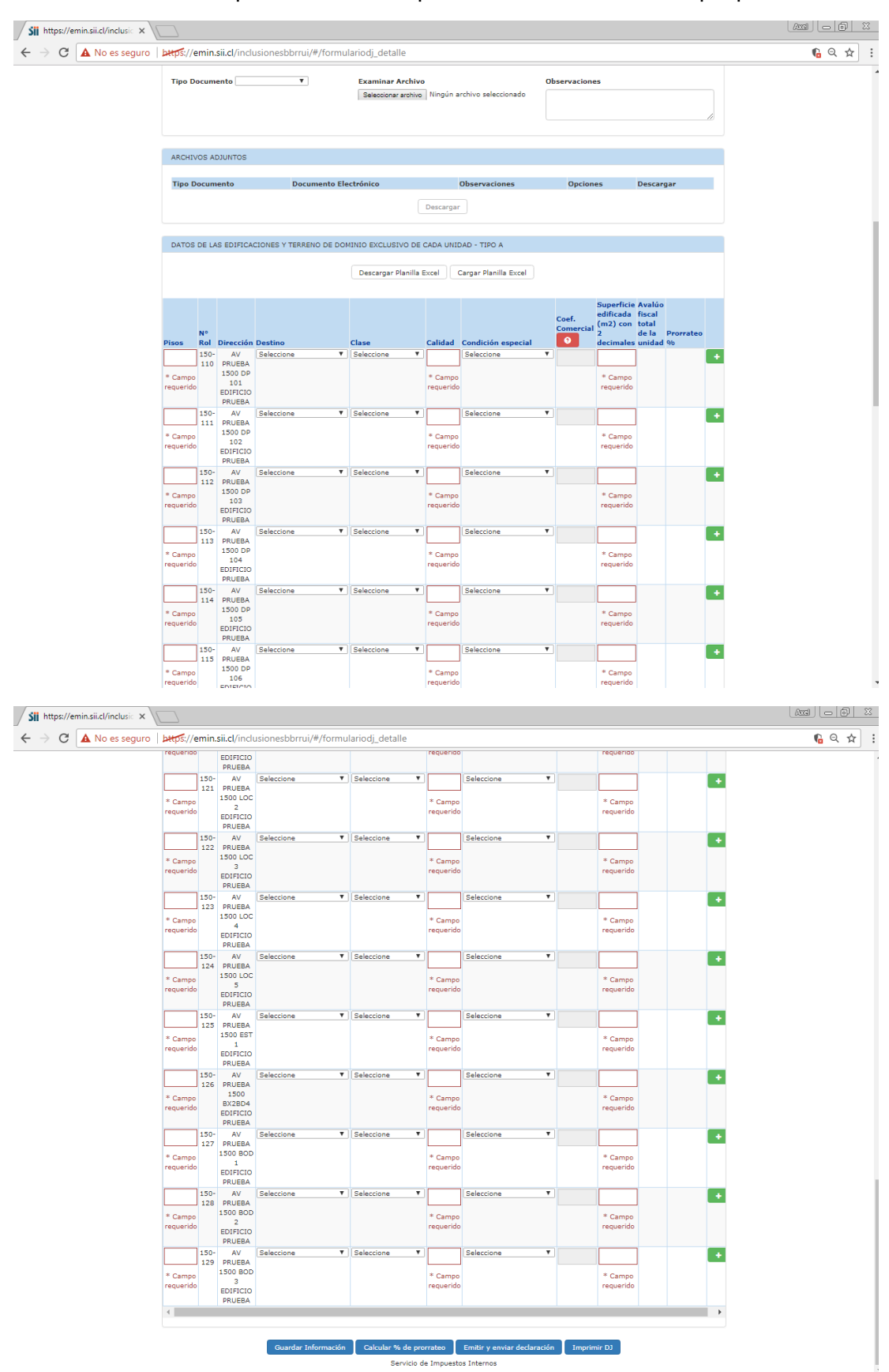

Recorra el formulario en pantalla e identifique las distintas secciones que posee.

En esta sección, cuenta con dos opciones para ingresar la información catastral de las unidades del condominio:

- 1. Por medio de una planilla Excel, que permite la carga masiva de información; o
- 2. Por llenado en pantalla.
- 1. **Planilla Excel**: presione el botón "Descargar Planilla Excel". El documento aparecerá en el margen inferior izquierdo de la página. Desde allí puede abrirlo.

| / C a no co seguro | bttps://em                                                                                       | in.sii.cl/ind                                                                                                    | usionesbbrrui/#/form                                                            | ulariodj_detalle                                                    | 2                                                                                                    |                                                                                 |                              |                                                                                                    |                                                                    |       | GQ 1 | 7 |
|--------------------|--------------------------------------------------------------------------------------------------|----------------------------------------------------------------------------------------------------|---------------------------------------------------------------------------------|---------------------------------------------------------------------|----------------------------------------------------------------------------------------------------|---------------------------------------------------------------------------------|------------------------------|----------------------------------------------------------------------------------------------------|--------------------------------------------------------------------|-------|------|---|
|                    |                                                                                                  |                                                                                                    | Superficie                                                                      | Terreno (m2)                                                        | Avalúo fis<br>H                                                                                                    | cal del terreno del bien co<br>NH                                               | omún                         |                                                                                                    |                                                                    |       |      |   |
|                    | TOTAL A                                                                                          | ALÚO FISCA                                                                                                    | * Ca                                                                            | impo requerido                                                      |                                                                                                    |                                                                                 |                              | н                                                                                                    | NH                                                                 |       |      |   |
|                    | TOTAL AV                                                                                         | /ALÚO FISC/                                                                                                    | AL DEL BIEN COMÚN                                                               |                                                                     |                                                                                                    |                                                                                 |                              | н                                                                                                    | NH                                                                 |       |      |   |
|                    | ADJUNTAR                                                                                         | R ARCHIVOS                                                                                                    |                                                                                 |                                                                     |                                                                                                    |                                                                                 |                              |                                                                                                    |                                                                    |       |      |   |
|                    | Tipo Doc                                                                                         | umento                                                                                                    | •                                                                               | Examinar Ar<br>Seleccionar a                                        | rchivo<br>rchivo Ningún i                                                                                                    | OI<br>archivo seleccionado                                                      | bservacion                   | B                                                                                                    |                                                                    | le le |      |   |
|                    | ARCHIVOS                                                                                         | S ADJUNTOS                                                                                                    |                                                                                 |                                                                     |                                                                                                    |                                                                                 |                              |                                                                                                    |                                                                    |       |      |   |
|                    |                                                                                                  |                                                                                                    |                                                                                 |                                                                     |                                                                                                    |                                                                                 |                              |                                                                                                    |                                                                    |       |      |   |
|                    | Tipo Doc                                                                                         | umento                                                                                                    | Documento El                                                                    | ectrónico                                                           |                                                                                                    | Observaciones                                                                   | Opcion                       | es                                                                                                    | Descargar                                                          | -     |      |   |
|                    | Tipo Dor                                                                                         | umento                                                                                                    | Documento El                                                                    | lectrónico                                                          | Descarga                                                                                                    | Observaciones                                                                   | Opcion                       | es                                                                                                    | Descargar                                                          |       |      |   |
|                    | Tipo Doc                                                                                         | umento                                                                                                    | Documento El                                                                    | ectrónico<br>MENIO EXCLUSIV<br>Descargar Pla                        | Descarga<br>O DE CADA UNI<br>anilla Excel                                                                                                    | Observaciones<br>r<br>DAD - TIPO A<br>Cargar Planilla Excel                     | Opcion                       | es                                                                                                    | Descargar                                                          |       |      |   |
|                    | Tipo Dec<br>DATOS DI                                                                             | umento<br>I LAS EDIFICA                                                                                                    | Documento El                                                                    | lectrónico<br>MENIO EXCLUSIV<br>Descargar Pla                       | Descarga<br>O DE CADA UNI<br>milla Excel                                                                                                    | Observaciones                                                                   | Opcion<br>Coef.<br>Comercial | es<br>Superficie<br>edificada<br>(m2) con<br>2<br>decimales                                            | Descargar<br>Avalúo<br>fiscal<br>total<br>de la Prorra             | 155   |      |   |
|                    | Tipo Dec<br>DATOS DI<br>Pisos R                                                                  | umento                                                                                                    | Decumento El<br>CIONES Y TERRENO DE DO<br>Destino<br>Seleccione T               | ectrónico<br>MENIO EXCLUSIV<br>Descargar Pla<br>Clase<br>Seleccione | Descarga<br>o DE CADA UNI<br>inilla Excel                                                                                                    | Observaciones DAD - TIPO A Cargar Planila Excel Seleccione T                    | Opcion<br>Coef.<br>Comercial | es<br>Superficie<br>edificada<br>(m2) con<br>2<br>decimales                                            | Descargar<br>Avalúo<br>fiscal<br>total<br>de la Prorra<br>unidad % | teo   |      |   |
|                    | DATOS DE<br>Pisos N<br>* Campo<br>requerido                                                      | a Dirección<br>1 LAS EDIFICA<br>10 Dirección<br>10 PRUEBA<br>1500 DP<br>101<br>EDIFICIO<br>PRUEBA                                                                                  | Decumento El<br>CIONES Y TERRENO DE DO<br>Destino<br>Beleccone •                | ectrónico<br>MENIO EXCLUSIV<br>Descargar Plu<br>Clase               | Descarga<br>o DE CADA UNI<br>milla Excel<br>Calidad<br>* Campo<br>requerid                                                                                                    | Observaciones  Condo - TIPO A Condición especial Seleccone                      | Opcion<br>Coef.<br>Comercial | es<br>Superficie<br>edificada<br>(m2) con<br>2<br>decimales<br>* Campo<br>requerido                    | Avalúo<br>fiscal<br>total<br>de la Prorez<br>unidad %              | teo 🔹 |      |   |
|                    | Tipe Des<br>DATOS DI<br>Pisos R<br>1<br>1<br>1<br>1<br>1<br>1<br>1<br>1<br>1<br>1<br>1<br>1<br>1 | LAS EDIFICA     LAS EDIFICA     Dirección     Dirección     Dirección     Dirección     So- AV     100 DP     EDIFICI0     PRUEBA     1500 DP     151     12     120     Dirección | Decumento El<br>CIONES Y TERRENO DE DO<br>Destino<br>Seleccone •<br>Seleccone • | ectrónico MINIO EXCLUSIV Descargar Pla Clase Seleccione Seleccione  | Descarga     O DE CADA UNI anilia Excel     Calidad     Calidad     Calidad     Calidad     Calidad     Calidad     Calidad     Calidad     Calidad     Calidad     Calidad     Calidad | Observaciones ObJO - TIPO A Cargar Planila Excel  Condición aspecial Baleccione | Opcion<br>Coef.<br>Comercial | es<br>Superficie<br>edificada<br>(m2) con<br>decimales<br>* Campo<br>requerido<br>* Campo<br>requerido | Avalúo<br>fiscal<br>total<br>unidad %                              |       |      |   |

Al abrir la planilla, mostrará los campos a llenar, como el número de pisos, roles, dirección, clase, calidad, condición especial, coeficiente comercial y superficie edificada.

| <b>⊟</b> 5 •    | ∂°≞∎ ≖        |                                              |                      | formulario (10).csv - l | Excel              |                                                             |                          | œ − ø                                     | ×       |
|-----------------|---------------|----------------------------------------------|----------------------|-------------------------|--------------------|-------------------------------------------------------------|--------------------------|-------------------------------------------|---------|
| Archivo Ini     | icio Insertar | Diseño de página Fórmulas Datos              | Revisar Vista        | Desarrollador (         | 🛛 ¿Qué desea hacer |                                                             | Axel J                   | obst Reiche Ibarrart 🤱 Co                 | mpartir |
| 📥 X             | Calibri       | × 11 × A* A* ≡ = = ≫r • ₽                    | Ajustar texto        | General                 |                    |                                                             | 🔛 🔭 📅                    | Σ·Αγγ                                     | )       |
| Pegar           | NKS-          | R • ð • A • = = = € 75 E                     | Combinar v centrar * | \$ = 96 000 %           | 8 .00 Formato      | Dar formato Estilos de                                      | Insertar Eliminar Format | o Ordenar Busca                           | ry      |
| v 🌾             |               |                                              | , ,                  | + /o jo                 | condicional        | <ul> <li>como tabla &lt; celda </li> <li>Estilas</li> </ul> | · · ·                    | <ul> <li>y filtrar • seleccion</li> </ul> | nar *   |
| Portapaperes is |               | Anneact                                      |                      | a Numero                | 191                | Estilos                                                     | Celuas                   | widdirical                                |         |
| C6              | ×             | ✓ f <sub>*</sub> EDIFICIO PRUEBA AV PRUEBA : | L500 DP 105          |                         |                    |                                                             |                          |                                           | ~       |
| A               | В             | c                                            | D                    | E                       | E F                | G                                                           | н                        | I                                         | J 🔺     |
| 1 pisos         | nro rol       | direccion                                    | destino              | clase                   | calidad            | condicion especial                                          | coeficiente comercial    | superficie edificada                      |         |
| 2               | 0 150-110     | EDIFICIO PRUEBA AV PRUEBA 1500 DP 101        |                      |                         |                    |                                                             |                          |                                           |         |
| 3               | 0 150-111     | EDIFICIO PRUEBA AV PRUEBA 1500 DP 102        |                      |                         |                    |                                                             |                          |                                           |         |
| 4               | 0 150-112     | EDIFICIO PRUEBA AV PRUEBA 1500 DP 103        |                      |                         |                    |                                                             |                          |                                           |         |
| 5               | 0 150-113     | EDIFICIO PRUEBA AV PRUEBA 1500 DP 104        |                      |                         |                    |                                                             |                          |                                           |         |
| 6               | 0 150-114     | EDIFICIO PRUEBA AV PRUEBA 1500 DP 105        |                      |                         |                    |                                                             |                          |                                           |         |
| 7               | 0 150-115     | EDIFICIO PRUEBA AV PRUEBA 1500 DP 106        |                      |                         |                    |                                                             |                          |                                           |         |
| 8               | 0 150-116     | EDIFICIO PRUEBA AV PRUEBA 1500 DP 107        |                      |                         |                    |                                                             |                          |                                           |         |
| 9               | 0 150-117     | EDIFICIO PRUEBA AV PRUEBA 1500 DP 108        |                      |                         |                    |                                                             |                          |                                           |         |
| 10              | 0 150-118     | EDIFICIO PRUEBA AV PRUEBA 1500 DP 109        |                      |                         |                    |                                                             |                          |                                           |         |
| 11              | 0 150-119     | EDIFICIO PRUEBA AV PRUEBA 1500 DP 110        |                      |                         |                    |                                                             |                          |                                           |         |
| 12              | 0 150-120     | EDIFICIO PRUEBA AV PRUEBA 1500 LOC 1         |                      |                         |                    |                                                             |                          |                                           |         |
| 13              | 0 150-121     | EDIFICIO PRUEBA AV PRUEBA 1500 LOC 2         |                      |                         |                    |                                                             |                          |                                           |         |
| 14              | 0 150-122     | EDIFICIO PRUEBA AV PRUEBA 1500 LOC 3         |                      |                         |                    |                                                             |                          |                                           |         |
| 15              | 0 150-123     | EDIFICIO PRUEBA AV PRUEBA 1500 LOC 4         |                      |                         |                    |                                                             |                          |                                           |         |
| 16              | 0 150-124     | EDIFICIO PRUEBA AV PRUEBA 1500 LOC 5         |                      |                         |                    |                                                             |                          |                                           |         |
| 17              | 0 150-125     | EDIFICIO PRUEBA AV PRUEBA 1500 EST 1         |                      |                         |                    |                                                             |                          |                                           |         |
| 18              | 0 150-126     | EDIFICIO PRUEBA AV PRUEBA 1500 BX2BD4        |                      |                         |                    |                                                             |                          |                                           |         |
| 19              | 0 150-127     | EDIFICIO PRUEBA AV PRUEBA 1500 BOD 1         |                      |                         |                    |                                                             |                          |                                           |         |
| 20              | 0 150-128     | EDIFICIO PRUEBA AV PRUEBA 1500 BOD 2         |                      |                         |                    |                                                             |                          |                                           |         |
| 21              | 0 150-129     | EDIFICIO PRUEBA AV PRUEBA 1500 BOD 3         |                      |                         |                    |                                                             |                          |                                           |         |
| 22              |               |                                              |                      |                         |                    |                                                             |                          |                                           |         |
| 23              |               |                                              |                      |                         |                    |                                                             |                          |                                           |         |
| 24              |               |                                              |                      |                         |                    |                                                             |                          |                                           |         |
| 25              |               |                                              |                      |                         |                    |                                                             |                          |                                           |         |
| 26              |               |                                              |                      |                         |                    |                                                             |                          |                                           |         |
| 27              |               |                                              |                      |                         |                    |                                                             |                          |                                           |         |
| 28              |               |                                              |                      |                         |                    |                                                             |                          |                                           |         |
| 29              |               |                                              |                      |                         |                    |                                                             |                          |                                           |         |
| 30              |               |                                              |                      |                         |                    |                                                             |                          |                                           |         |
| 31              |               |                                              |                      |                         |                    |                                                             |                          |                                           |         |
| 32              |               |                                              |                      |                         |                    |                                                             |                          |                                           |         |
| 33              |               |                                              |                      |                         |                    |                                                             |                          |                                           |         |
| 34              |               |                                              |                      |                         |                    |                                                             |                          |                                           |         |
| 35              |               |                                              |                      |                         |                    |                                                             |                          |                                           |         |
| 36              | -             |                                              |                      |                         |                    |                                                             |                          |                                           | Ŧ       |
|                 | formulario    | (10) (+)                                     |                      |                         |                    | 4                                                           |                          |                                           | Þ       |
| Listo 🛄         |               |                                              |                      |                         |                    |                                                             |                          | E                                         | + 100 % |

Luego, ingrese la información catastral de cada una de las unidades del condominio. Para ello, apóyese en el anexo N° 1, donde encontrará una descripción detallada de cada código.

Una forma rápida para facilitar la búsqueda de códigos, es llenar en línea un caso para cada una de las distintas tipologías que posee el condominio. Por ejemplo, un departamento, un box y una bodega. Grabe y luego descargue la planilla. Los campos se llenarán de manera automática. Complete los faltantes de la misma forma.

| E   | <del>.</del> ۴۰   | ð        | - =≟ ÷                  |          |        |          |       |       |       |            |               | for       | mulario 478697.«      | csv - Excel          |                         |                           |                         |               |            |          | æ                   | -                                       |   |
|-----|-------------------|----------|-------------------------|----------|--------|----------|-------|-------|-------|------------|---------------|-----------|-----------------------|----------------------|-------------------------|---------------------------|-------------------------|---------------|------------|----------|---------------------|-----------------------------------------|---|
| Arc | hivo Ir           | nicio    | Insertar                |          | eño de | e página | a Fór | mulas | Dato  | s Revisar  |               | Vista     | Desarrollador         | ♀ ;Qué d             | esea hacer?             |                           |                         |               |            | Axel Job | st Reiche I         | barrart 🞗                               |   |
| Per | ar <mark>∢</mark> | Ci       | alibri<br>I <u>KS</u> ~ | • 1:<br> | L      | A A      | = =   |       |       | Ajustar to | exto<br>ary c | entrar *  | General<br>\$ ~ % 000 | -<br>50 - 50<br>- 50 | Formato<br>ondicional ≠ | Dar formato<br>como tabla | Estilos de<br>* celda * | E<br>Insertar | Eliminar I | Formato  | ∑ •<br>↓ •<br>. • v | AZ<br>T<br>rdenar Bu<br>filtrar × selec |   |
| A1  | paperes           | <b>.</b> | : X                     | ~        | fx     | piso     | 5     |       | 7.001 |            |               |           | Humero                |                      |                         | Littley                   |                         |               | cerday     |          |                     | mountai                                 |   |
|     |                   |          |                         |          |        |          |       |       | -     |            |               | ~         |                       |                      | 1                       |                           |                         |               |            |          |                     |                                         |   |
| -   |                   | -        | в                       |          |        |          | 0     |       | E .   | P          |               | G         | н                     | 1                    | 100                     |                           | ĸ                       | L             | N N        |          | N                   | 0                                       | 1 |
| 1   | pisos             | 12       | 150 110                 | CDIE     | CION   | des      | uno   | n     |       | candad     | 2             | naicion e | scoenciente           | supernicie           | a                       |                           |                         |               |            |          |                     |                                         |   |
| 2   |                   | 12       | 150 111                 | CDIF     |        |          |       | 0     |       |            | 2             |           |                       | 0.0                  | 2                       |                           |                         |               |            |          |                     |                                         |   |
| 1   |                   | 12       | 150-112                 | EDIE     |        |          |       | B     |       |            | 3             |           |                       | 90                   | 2                       |                           |                         |               |            |          |                     |                                         |   |
| 5   |                   | 12       | 150-112                 | EDIE     |        |          |       | 0     |       |            | 2             |           |                       | 96                   | 2                       |                           |                         |               |            |          |                     |                                         |   |
| 6   |                   | 12       | 150-113                 | EDIE     |        | RIH      |       | B     |       |            | 3             |           |                       | 85                   | 2                       |                           |                         |               |            |          |                     |                                         |   |
| 7   |                   | 12       | 150-115                 | FDIE     |        | RIH      |       | B     |       |            | 3             |           |                       | 96                   | 2                       |                           |                         |               |            |          |                     |                                         |   |
| 8   |                   | 12       | 150-116                 | FDIF     | ICIO P | RLH      |       | B     |       |            | 3             |           |                       | 85                   | .2                      |                           |                         |               |            |          |                     |                                         |   |
| 9   |                   | 12       | 150-117                 | EDIF     | ICIO P | RUH      |       | в     |       |            | 3             |           |                       | 96                   | .2                      |                           |                         |               |            |          |                     |                                         |   |
| 10  |                   | 12       | 150-118                 | EDIF     |        | RUH      |       | в     |       |            | 3             |           |                       | 85                   | 2                       |                           |                         |               |            |          |                     |                                         |   |
| 11  |                   | 12       | 150-119                 | EDIF     |        | RUH      |       | в     |       |            | 3             |           |                       | 96                   | 2                       |                           |                         |               |            |          |                     |                                         |   |
| 12  |                   | 12       | 150-120                 | EDIF     |        | RUH      |       | в     |       |            | 3             |           |                       | 42,                  | 36                      |                           |                         |               |            |          |                     |                                         |   |
| 13  |                   | 12       | 150-121                 | EDIF     |        | RLC      |       | в     |       |            | 3             |           |                       | 42,                  | 36                      |                           |                         |               |            |          |                     |                                         |   |
| 14  |                   | 12       | 150-122                 | EDIF     | ICIO P | RLC      |       | В     |       |            | 3             |           |                       | 42,3                 | 86                      |                           |                         |               |            |          |                     |                                         |   |
| 15  |                   | 12       | 150-123                 | EDIF     | ICIO P | RLC      |       | В     |       |            | 3             |           |                       | 42,3                 | 86                      |                           |                         |               |            |          |                     |                                         |   |
| 16  |                   | 12       | 150-124                 | EDIF     | ICIO P | RLC      |       | в     |       |            | 3             |           |                       | 42,                  | 36                      |                           |                         |               |            |          |                     |                                         |   |
| 17  |                   | 12       | 150-125                 | EDIF     | ICIO P | RLZ      |       | в     |       |            | 4 SB          |           |                       | 12,                  | 55                      |                           |                         |               |            |          |                     |                                         |   |
| 18  |                   | 12       | 150-126                 | EDIF     | ICIO P | RLZ      |       | В     |       |            | 4 SB          |           |                       | 12,                  | 56                      |                           |                         |               |            |          |                     |                                         |   |
| 19  |                   | 12       | 150-127                 | EDIF     | ICIO P | RUL      |       | В     |       |            | 4 SB          |           |                       | 3,3                  | 22                      |                           |                         |               |            |          |                     |                                         |   |
| 20  |                   | 12       | 150-128                 | EDIF     | ICIO P | RUL      |       | В     |       |            | 4 SB          |           |                       | 3                    | ,5                      |                           |                         |               |            |          |                     |                                         |   |
| 21  |                   | 12       | 150-129                 | EDIF     | ICIO P | RUL      |       | В     |       |            | 4 SB          |           |                       | 2,5                  | 95                      |                           |                         |               |            |          |                     |                                         |   |
| 22  |                   |          |                         |          |        |          |       |       |       |            |               |           |                       |                      |                         |                           |                         |               |            |          |                     |                                         |   |
| 22  |                   |          |                         |          |        |          |       |       |       |            |               |           |                       |                      |                         |                           |                         |               |            |          |                     |                                         |   |

Guarde el archivo en formato "csv" en su PC, eligiendo dicha opción.

| K Guardar como                       |                                                         |                                   |                            |                         |                    |                         |               |         | × |
|--------------------------------------|---------------------------------------------------------|-----------------------------------|----------------------------|-------------------------|--------------------|-------------------------|---------------|---------|---|
| 🕞 🕞 - 📕 🕨 Ec                         | uipo 🔸 Disco D (D:) 🔸                                   | areiche 🔸 Mis documentos 🔸 ARCHIN | /OS + 2017 + F2803 + prese | ntacion inmobilairias 🛛 | MANUAL             | <b>-</b> 4 <sub>7</sub> | Buscar MANUAL |         | Q |
| Organizar 👻 N                        | ueva carpeta                                            |                                   |                            |                         |                    |                         |               | 800 -   | 0 |
| Microsoft Excel                      |                                                         | Nombre                            | Fecha de modifica          | Тіро                    | Tamaño             |                         |               |         |   |
| Microsoft Excer                      |                                                         | i formulario 478697.csv           | 04-09-2017 17:55           | Archivo de valores      | 2 KB               |                         |               |         |   |
| 🔶 Favoritos                          |                                                         |                                   |                            |                         |                    |                         |               |         |   |
| 🗼 Descargas                          |                                                         |                                   |                            |                         |                    |                         |               |         |   |
| Sition regionte                      |                                                         |                                   |                            |                         |                    |                         |               |         |   |
| <u>an</u> shos recient               | -                                                       |                                   |                            |                         |                    |                         |               |         |   |
| 📜 Bibliotecas                        |                                                         |                                   |                            |                         |                    |                         |               |         |   |
| Documentos                           |                                                         |                                   |                            |                         |                    |                         |               |         |   |
| Múrica                               |                                                         |                                   |                            |                         |                    |                         |               |         |   |
| Vídeos                               |                                                         |                                   |                            |                         |                    |                         |               |         |   |
| -                                    |                                                         |                                   |                            |                         |                    |                         |               |         |   |
| 🖳 Equipo                             |                                                         |                                   |                            |                         |                    |                         |               |         |   |
| Disco C (C:)                         |                                                         |                                   |                            |                         |                    |                         |               |         |   |
| Unidad de DV                         | Libro de Excel (*.xlsx)                                 |                                   |                            |                         |                    |                         |               |         |   |
| 🖵 ea (\\10.21.1.1                    | Libro de Excel habilitado<br>Libro binario de Excel (*. | o para macros (*.xlsm)<br>.xlsb)  |                            |                         |                    |                         |               |         |   |
|                                      | Libro de Excel 97-2003 (*                               | *.xls)                            |                            |                         |                    |                         |               |         |   |
| 📬 Red                                | Página web de un solo a                                 | archivo (*.mht;*.mhtml)           |                            |                         |                    |                         |               |         |   |
|                                      | Página web (*.htm;*.htn<br>Plantilla de Excel (*.xltx)  | nl)                               |                            |                         |                    |                         |               |         |   |
|                                      | Plantilla de Excel habilita                             | ada para macros (*.xltm)          |                            |                         |                    |                         |               |         |   |
|                                      | Texto (delimitado por ta                                | bulaciones) (*.txt)               |                            |                         |                    |                         |               |         |   |
|                                      | Texto Unicode (*.txt)<br>Hoia de cálculo XML 200        | 03 (*.xml)                        |                            |                         |                    |                         |               |         |   |
|                                      | Libro de Microsoft Excel                                | 5.0/95 (*.xls)                    |                            |                         |                    |                         |               |         |   |
|                                      | Texto con formato (deli                                 | mitado por espacios) (*.prn)      |                            |                         |                    |                         |               |         |   |
|                                      | Texto (Macintosh) (^.txt)<br>Texto (MS-DOS) (*.txt)     | )                                 |                            |                         |                    |                         |               |         |   |
|                                      | CSV (Macintosh) (*.csv)<br>CSV (MS-DOS) (*.csv)         |                                   |                            |                         |                    |                         |               |         |   |
|                                      | DIF (formato de intercar                                | mbio de datos) (*.dif)            |                            |                         |                    |                         |               |         |   |
|                                      | Complemento de Excel                                    | (*.xlam)                          |                            |                         |                    |                         |               |         |   |
|                                      | Complemento de Excel !<br>PDF (*.ndf)                   | 97-2003 (*.xla)                   |                            |                         |                    |                         |               |         |   |
|                                      | Documento XPS (*.xps)                                   | MI (tule)                         |                            |                         |                    |                         |               |         |   |
| Nombre de archivo:                   | Hoja de cálculo de Oper                                 | nDocument (*.ods)                 |                            |                         |                    |                         |               |         |   |
| Tipo:                                | CSV (delimitado por cor                                 | mas) (*.csv)                      |                            |                         |                    |                         |               |         | - |
| Autores:                             | Axel Jobst Reiche Ibarran                               | t Etiquetas: Agregar una etiqu    | eta Título: Ag             | regar un título         | Asunto: Especifica | ar el asunto            |               |         |   |
|                                      |                                                         |                                   |                            |                         |                    |                         |               |         |   |
| <ul> <li>Ocultar carpetas</li> </ul> |                                                         |                                   |                            |                         |                    | Herramientas 👻          | Guardar       | Cancela | r |

| Cargue | el archivo, | en formato | "csv", en | la aplicación. |
|--------|-------------|------------|-----------|----------------|
|        | ,           |            | / -       |                |

| Tipo Documento          | Examinar Archi Seleccionar archi      | <b>ivo</b><br>vo Ningún archivo seleccionado | Observaciones |           |
|-------------------------|---------------------------------------|----------------------------------------------|---------------|-----------|
| ARCHIVOS ADJUNTOS       |                                       |                                              |               |           |
| Tipo Documento          | Documento Electrónico                 | Observaciones Descargar                      | Opciones      | Descargar |
| DATOS DE LAS EDIFICACIO | DNES Y TERRENO DE DOMINIO EXCLUSIVO D | DE CADA UNIDAD - TIPO A                      |               |           |
|                         | Descargar Planil                      | a Excel Cargar Planilla Excel                |               |           |

| https://emin.sii.cl/inclusic ×             |                 |                                                |                            |                        |        |                                | Axel           |
|--------------------------------------------|-----------------|------------------------------------------------|----------------------------|------------------------|--------|--------------------------------|----------------|
| C A No es seguro                           | tps://emi       | i <b>n.sii.cl</b> /inclusionesbbrrui/#/formula | ariodj_detalle             |                        |        |                                | <b>f</b> a Q   |
|                                            |                 |                                                |                            |                        |        |                                |                |
| brir                                       |                 |                                                |                            |                        |        |                                |                |
| 🕥 🗸 📕 🕨 Equipo 🔸 Disco D (D                | ):) 🕨 areic     | the + Mis documentos + ARCHIVOS                | ▶ 2017 ▶ F2803 ▶ presentad | tion inmobilairias 🕨 🕅 | MANUAL |                                | ANUAL          |
| rganizar 🔻 Nueva carpeta                   |                 |                                                |                            |                        |        | 1                              | iii <b>•</b> □ |
|                                            |                 | Nombre                                         | Fecha de modifica          | Тіро                   | Tamaño |                                |                |
| Descargas                                  |                 | 🕾 "Sousi vi 20 de agorto doca                  | 21-08-2017 17:15           | Documento de Mi        | 1.6    |                                |                |
| Escritorio                                 |                 | Certifi prueba manual odf                      | 29-08-2017 16:49           | Adobe Acrobat D        | 42 K   |                                |                |
| Sitios recientes                           |                 | formulario 478697.csv                          | 04-09-2017 17:55           | Archivo de valores     | 2 K    |                                |                |
|                                            |                 | 💼 manual v1 29 de agosto.docx                  | 29-08-2017 18:00           | Documento de Mi        | 496 K  |                                |                |
| Documentos<br>Imágenes<br>Música<br>Vídeos |                 |                                                |                            |                        |        |                                |                |
| Equipo                                     |                 |                                                |                            |                        |        |                                |                |
| 🍒 Disco C (C:)                             |                 |                                                |                            |                        |        |                                |                |
| Disco D (D:)                               |                 |                                                |                            |                        |        | No hay ninguna vista previa di | sponible.      |
| 🕑 Unidad de DVD RW (E:) Fotos Sur          | este            |                                                |                            |                        |        |                                |                |
| Disco extraíble (F:)                       |                 |                                                |                            |                        |        |                                |                |
| T ca (//10-51-1-1/1) (2:)                  |                 |                                                |                            |                        |        |                                |                |
| Red                                        |                 |                                                |                            |                        |        |                                |                |
|                                            |                 |                                                |                            |                        |        |                                |                |
|                                            |                 |                                                |                            |                        |        |                                |                |
|                                            |                 |                                                |                            |                        |        |                                |                |
|                                            |                 |                                                |                            |                        |        |                                |                |
|                                            |                 |                                                |                            |                        |        |                                |                |
|                                            |                 |                                                |                            |                        |        |                                |                |
|                                            |                 |                                                |                            |                        |        |                                |                |
|                                            | *               |                                                |                            |                        | •      |                                |                |
| Nombre: formula                            | ario 478607     | l csv                                          |                            |                        |        | ▼ Todoslos                     | rchivos        |
| Tornar Tornar                              |                 |                                                |                            |                        |        |                                |                |
|                                            |                 |                                                |                            |                        |        | Abrir                          | Cancelar       |
| 150-                                       | ΔV              | Seleccione V Colo                              | ccione V                   | Seleccione             |        |                                |                |
| 112                                        | PRUEBA          | Selectione * Sele                              |                            | Seleccivite            |        |                                | *              |
| * Campo                                    | 1500 DP         |                                                | * Campo                    |                        |        | * Campo                        |                |
| requerido                                  | 103<br>EDIFICIO |                                                | requerido                  |                        |        | requerido                      |                |
|                                            | PRUEBA          |                                                |                            |                        |        |                                |                |

Si la plantilla se cargó correctamente, se desplegará un mensaje de carga exitosa.

#### Presione el botón cerrar.

| https://emin.sii.c | l <b>/inclus</b> io          | ×\[              |                                                  |                                                                                                    |                                                                                                    |                                                                                                    |         |                    |   |     |          |                                     |           | l |        |
|--------------------|------------------------------|------------------|--------------------------------------------------|----------------------------------------------------------------------------------------------------|----------------------------------------------------------------------------------------------------|----------------------------------------------------------------------------------------------------|---------|--------------------|---|-----|----------|-------------------------------------|-----------|---|--------|
| ← → C ▲ N          | o es seç                     | guro             | bttps://emi                                      | n.sii.cl/inclusionesbbrrui/                                                                                                    | /#/fo                                                                                                    | rmulariodj_detalle                                                                                                    |         |                    |   |     |          |                                     |           |   | ¶a @ ☆ |
|                    | ADJU                         | NTAR A           | RCHIVOS                                          | Resumen de                                                                                                    | e Ir                                                                                                    | mportar Exce                                                                                                    | 1       |                    |   |     | ×        |                                     |           |   |        |
|                    | Tipo<br>ARCH<br>Tipo<br>DATC | IIVOS A<br>Docur | ADJUNTOS<br>nento                                | Unidades Proce<br>Rol Insertado: 1<br>Rol Insertado: 1<br>Rol Insertado: 2<br>Rol Insertado: 2<br>Rol Insertado: | ssad<br>50-1:<br>50-1:<br>5 | 85 :<br>10<br>11<br>12<br>13<br>14<br>15<br>16<br>15<br>16<br>17<br>18<br>19<br>20<br>20<br>21<br>22<br>23<br>24<br>25<br>26<br>27<br>27<br>28<br>8<br>9<br>9<br>9<br>9<br>9<br>9<br>9<br>9<br>9<br>9<br>9<br>9<br>9 |         |                    |   |     |          | Desca                               | irgar     |   |        |
|                    |                              | N°               |                                                  |                                                                                                    |                                                                                                    |                                                                                                    |         |                    |   |     | Cerrar   | e A alúo<br>fical<br>to al<br>de la | Prorrateo |   |        |
|                    | Pisos                        | Rol D            |                                                  | Destino                                                                                                    | -<br>-                                                                                                    |                                                                                                    | Calidad | Condición especial |   | × 1 | decimale | s unidad                            | %         |   |        |
|                    | 12                           | 110              | 1500 DP<br>101<br>EDIFICIO<br>PRUEBA             | HABITACIÓN                                                                                                    |                                                                                                    | HORNIGON ARMA                                                                                                    | 3       |                    |   |     | 85.2     |                                     |           | ÷ |        |
|                    | 12                           | 150- A<br>111    | V PRUEBA<br>1500 DP<br>102<br>EDIFICIO<br>PRUEBA | HABITACION                                                                                                    | •                                                                                                    | HORMIGON ARM# ¥                                                                                                    | 3       |                    | • |     | 96.2     |                                     |           | + |        |
|                    | 12                           | 150- A<br>112    | V PRUEBA<br>1500 DP<br>103<br>EDIFICIO<br>PRUEBA | HABITACION                                                                                                    | •                                                                                                    | HORMIGON ARM# ¥                                                                                                    | 3       |                    | T |     | 85.2     |                                     |           | + |        |
|                    | 12                           | 150- A<br>113    | V PRUEBA<br>1500 DP                              | HABITACION                                                                                                    | •                                                                                                    | HORMIGON ARMA *                                                                                                    | 3       |                    | • |     | 96.2     |                                     |           | + |        |

#### Luego, se cargarán los valores en pantalla.

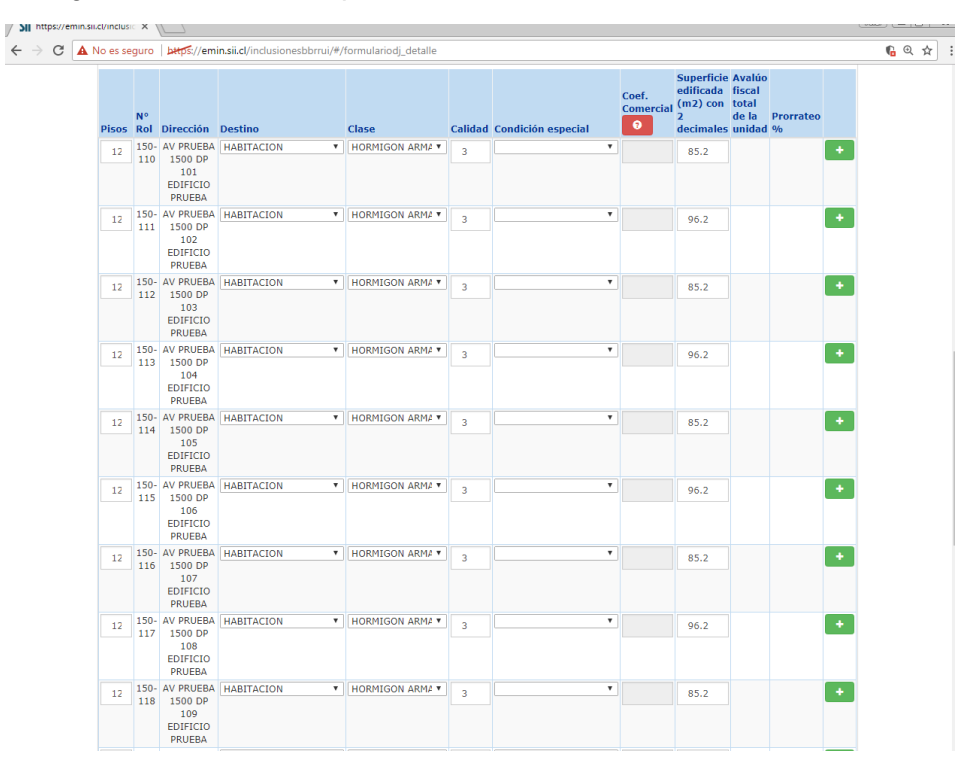

**Nota:** Para ventas conjuntas (ver Ley de Copropiedad Inmobiliaria), consulte el punto 2 descrito a continuación.

### 2. Llenado en Pantalla

Podrá ingresar, en todo momento, la información catastral de las unidades vendibles.

No olvide ir guardando la información en línea cada cierto tiempo.

**Nota importante**: Si en el llenado de las líneas de construcciones no aparecen las clases de construcción (hormigón armando, madera, etc.), concurra a la Oficina de Avaluaciones más cercana a su domicilio a solicitar instrucciones.

**Ventas conjuntas:** Para aquellas unidades con venta conjunta (que consideran box y bodega, por ejemplo), es posible:

a) Agregar las superficies del box y bodega. Por ejemplo, si el box es de 12,5 m2 y la bodega de 2,5 m2, indique como destino "Estacionamiento", que es el destino principal, con un campo de superficie de 15 m2.

b) Opcionalmente, si desea dejar más clara la información, podrá agregar una segunda línea de construcción para diferenciar correctamente cada unidad.

Será obligatorio informar si existe diferente materialidad, calidad o alguna condición especial que afecte el avalúo de las unidades.

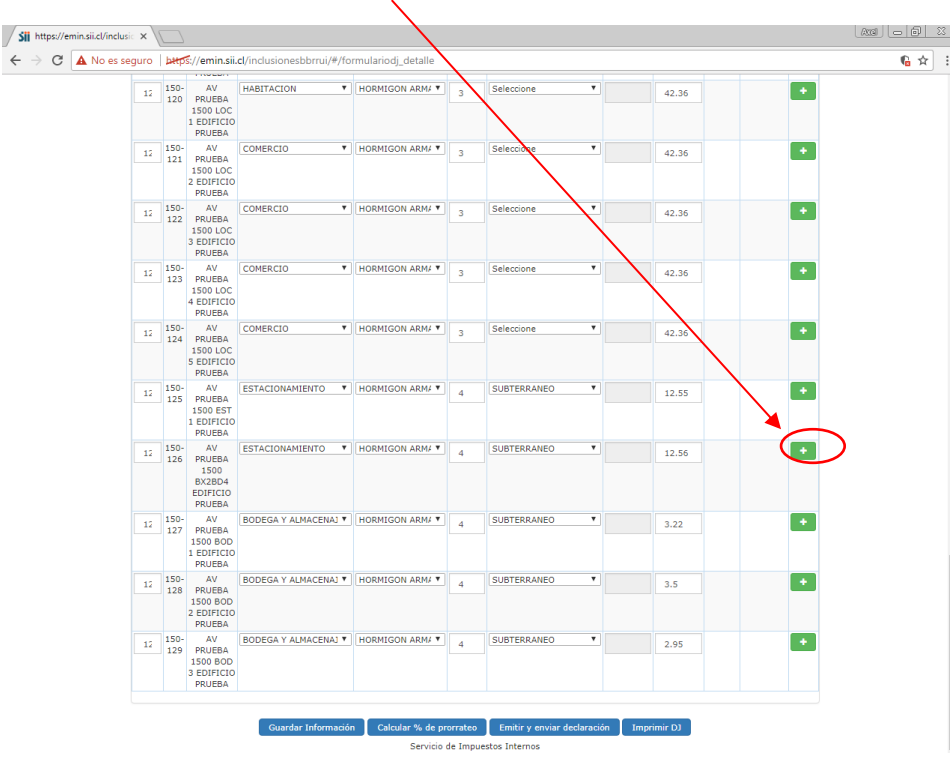

Presione el botón verde "+" del rol 150-26

Luego, se desplegará una nueva línea de construcción, cuya información deberá completar.

Si el condominio posee muchas ventas conjuntas, grabe la información para un caso. Luego, descargue la planilla Excel y revise cómo se agregó la venta conjunta en la planilla, la que podrá replicar en el archivo para las demás ventas conjuntas.

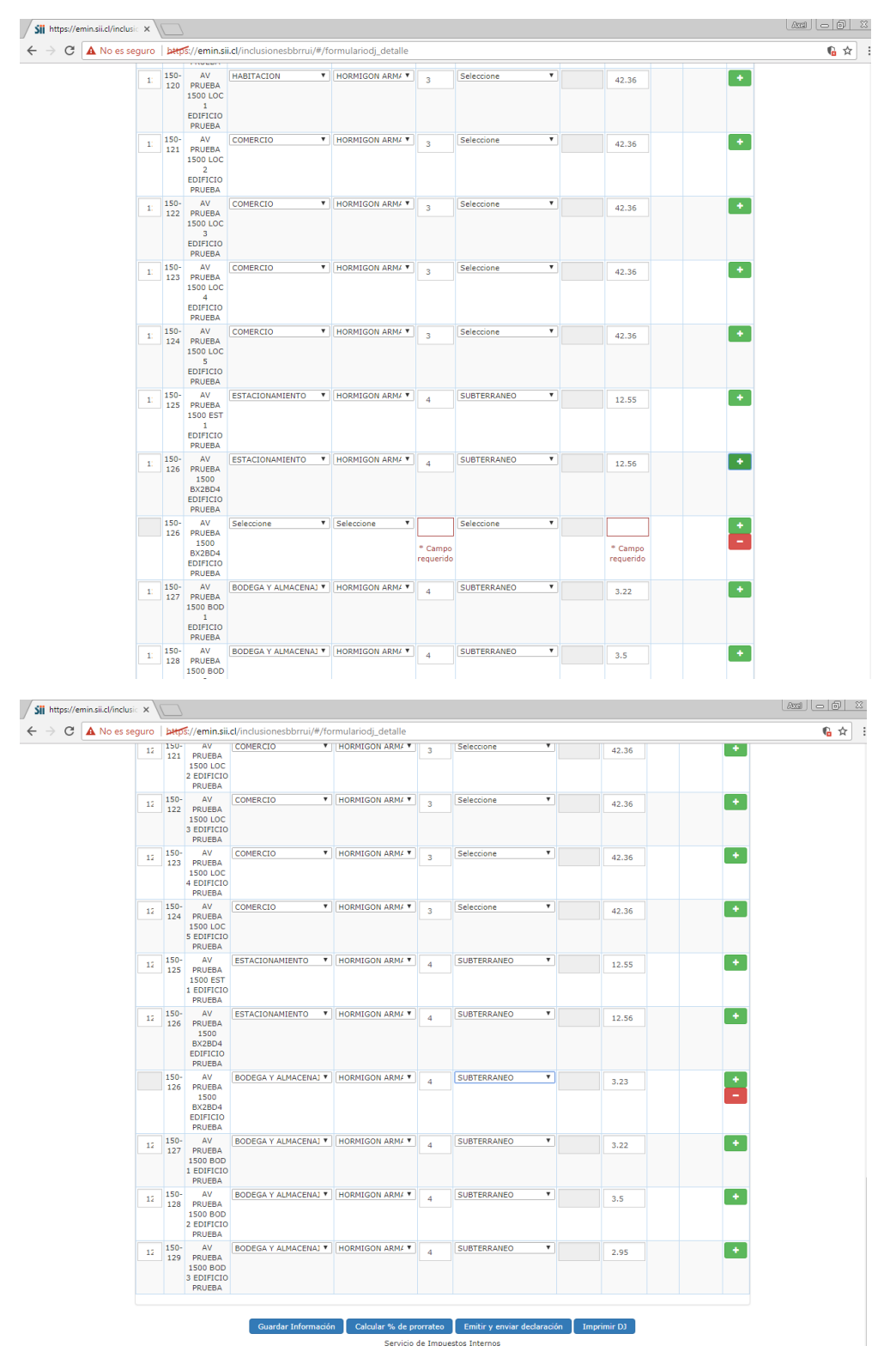

#### Sii https:// - 🗊 🖾 Sil https://emm.sussum C A No es seguro Dergf://emin.sii. 12 120- AV 121 120 200- EV 2 121 PRUEBA 1200- LOC PRUEBA PRUEBA PRUEBA **€** ☆ : HORMIGON ARM/ 3 COMERCIO Seleccione 42.36 + HORMIGON ARM/ 3 12 150- AV 122 PRUEBA COMERCIO Ŧ + Seleccione 42.36 3 ED 12 150-123 HORMIGON ARM/ 7 + Sele 42.36 N ARM/ T + 12 150- AV 124 PRUEBA • HOF Se ESTACIONAMIENTO V HORMIGON ARM/ V 4 12 150-125 SUBTERRANE • 12.55 + 12 150-126 PP ESTACIONAMIENTO Y HORMIGON ARM/Y 4 SUBTERRANEO Y 12.56 + BODEGA Y ALMACENAJ V HORMIGON ARM/ V 4 SUBTERRANEO V 150- AV 126 PRUE 3.23 BODEGA Y ALMACENAJ V HORMIGON ARM/ V 4 SUBTERRANEO V 12 150- AV 127 PRUEBA 3.22 + 12 150- AV 128 PRUEBA BODEGA Y ALMACENAJ \* HORMIGON ARM/ \* SUBTERRANEO • + SON ARM/ \* 12 150- AV 129 PRUEBA 1500 BOI 3 EDIFICI PRUEBA SUBTERRANEO • CENAL T HORM + 2.95 ión Cale ar % de prorrateo 📔 Emitir y enviar de ión Imprir Servicio de Impuestos Internos

# Cuando haya ingresado la información, guárdela.

#### Paso 6.

Prosiga con el ingreso de la información del número de pisos máximo del condominio y del bien común general. Luego, guarde la información del formulario.

| Rut: 1 - 9                                 |               |                              |          |            |                              |                     | (                              | Cerrar S                                                        | Sesión |     |
|--------------------------------------------|---------------|------------------------------|----------|------------|------------------------------|---------------------|--------------------------------|-----------------------------------------------------------------|--------|-----|
| <                                          | Servicio de   |                              |          | Misu       | Servicios onl                | ine                 | Δναι                           | da (                                                            | Conta  | cto |
| JI                                         | Internos      | •                            |          | WI OII     | Servicios offi               | ine                 | Ayu                            | ua (                                                            | Jona   | 510 |
| DECLARACIÓN                                | JURADA        | CÁLCULO AVALÚO FI            | SCAL     | DE LA E    | DIFICACIÓN TER               |                     | DA                             |                                                                 |        |     |
| DATOS DEL BIEN COM                         | IÚN DE BENEFI | CIO DE TODOS LOS PROPIETARIO | S - NÚME | RO DE CERT | IFICADO DE PREROL #4790      | 53                  |                                |                                                                 |        |     |
|                                            |               |                              |          |            |                              |                     |                                |                                                                 |        |     |
| Datos Generale<br>Piso Máximo              | es            |                              |          |            |                              |                     |                                |                                                                 |        |     |
| 12                                         |               |                              |          |            |                              |                     |                                |                                                                 |        |     |
| Edificaciones                              | 1             |                              |          |            |                              |                     |                                |                                                                 |        |     |
| Nombre y/o destino<br>que identifican a la |               |                              |          |            |                              | Su<br>ed<br>(n<br>2 | perficie<br>ificada<br>12) con | Cálculo de<br>avalúo<br>fiscal de la<br>edificación<br>del bien |        |     |
| edificación                                | Pisos         | Clase                        |          | Calidad    | Condición especial           | de                  | cimales                        | común                                                           | Acción |     |
| Circulaciones V                            | 12            | HORMIGON ARMADO              | Ŧ        | 3          |                              | T                   | 853.26                         | H NH                                                            |        |     |
|                                            |               |                              |          |            |                              |                     |                                |                                                                 |        |     |
| Circulaciones 🔻                            | 12            | HORMIGON ARMADO              | ٣        | 4          | SUBTERRANEO                  | •                   | 252,12                         |                                                                 | +      |     |
| TOTAL AVALÚO FIS                           | CAL DE LAS ED | IFICACIONES                  |          |            |                              | н                   | NH                             |                                                                 | -      |     |
|                                            |               |                              |          |            |                              |                     |                                |                                                                 |        |     |
| Terreno                                    |               |                              |          |            |                              |                     |                                |                                                                 |        |     |
|                                            |               | Superficie Terreno (m2)      | Avalúo   | fiscal del | terreno del bien común<br>IH |                     |                                |                                                                 |        |     |
|                                            |               | 1650,23                      |          |            |                              |                     |                                |                                                                 |        |     |
| TOTAL AVALÚO FIS                           | CAL DEL TERR  | ENO                          |          |            |                              | н                   | NH                             |                                                                 |        |     |
|                                            |               |                              |          |            |                              |                     |                                |                                                                 |        |     |
| TOTAL AVALÚO FIS                           | CAL DEL BIEN  | COMÚN                        |          |            |                              | н                   | NH                             |                                                                 |        |     |
|                                            |               |                              |          |            |                              |                     |                                |                                                                 |        |     |
|                                            |               |                              |          |            |                              |                     |                                |                                                                 |        |     |
|                                            |               |                              |          |            |                              |                     |                                |                                                                 |        |     |

En el evento que el condominio no posea construcciones en el bien común (por ejemplo: un condominio de casas sin construcciones comunes), podrá desmarcar la opción de "edificaciones" del bien común.

| tps://emin.sii.cl/inclu | usionesbbrr × +                                           | - 1. I                               | enderie di detell |                    |          |              |                |           |       |                                                       |                                                                          |        | •            |  |  |
|-------------------------|-----------------------------------------------------------|--------------------------------------|-------------------|--------------------|----------|--------------|----------------|-----------|-------|-------------------------------------------------------|--------------------------------------------------------------------------|--------|--------------|--|--|
| · C I nut               | Put: 1 - 9                                                | esbbrrui/#/forr                      | nulariodj_detali  | e                  |          |              |                |           |       |                                                       |                                                                          |        | ч <u>а</u> ж |  |  |
|                         |                                                           |                                      |                   |                    |          |              |                |           |       |                                                       | Cerrar                                                                   | Sesión |              |  |  |
|                         | Si                                                        | Servicio de<br>Impuestos<br>Internos |                   |                    |          | Mi SII       | Servio         | cios on   | line  | Αγι                                                   | ıda                                                                      | Conta  | cto          |  |  |
|                         | DECLARACIÓN                                               | JURADA (                             | CÁLCULO A         | VALÚO FI           | SCAL     | DE LA E      | DIFICACI       | ÓN TER    | RMI   | NADA                                                  |                                                                          |        |              |  |  |
|                         | DATOS DEL BIEN COM                                        | IÚN DE BENEFIC                       | TIO DE TODOS LO   | S PROPIETARIOS     | 5 - NÚME | RO DE CERT   | IFICADO DE PRE | EROL #479 | 053   |                                                       |                                                                          |        |              |  |  |
|                         | Datos Generale                                            | es                                   |                   |                    |          |              |                |           |       |                                                       |                                                                          |        |              |  |  |
| \                       | Piso Máximo                                               |                                      |                   |                    |          |              |                |           |       |                                                       |                                                                          |        |              |  |  |
|                         | 12                                                        |                                      |                   |                    |          |              |                |           |       |                                                       |                                                                          |        |              |  |  |
|                         | Edificaciones                                             |                                      |                   |                    |          |              |                |           |       |                                                       |                                                                          |        |              |  |  |
|                         | Nombre y/o destino<br>que identifican a la<br>edificación | Pisos                                | Clase             |                    |          | Calidad      | Condición esp  | ecial     |       | Superficie<br>edificada<br>(m2) con<br>2<br>decimales | Cálculo de<br>avalúo<br>fiscal de la<br>edificación<br>del bien<br>común | Acción |              |  |  |
|                         |                                                           |                                      |                   |                    |          |              |                |           |       |                                                       | H NH                                                                     |        |              |  |  |
|                         | Ascensor V                                                | 0                                    | Seleccione        |                    | ₹        |              | Seleccione     |           | Ŧ     |                                                       |                                                                          | •      |              |  |  |
|                         | TOTAL AVALÚO FIS                                          | CAL DE LAS ED                        | IFICACIONES       |                    |          |              |                |           | н     | N                                                     | н                                                                        |        |              |  |  |
|                         |                                                           |                                      |                   |                    |          |              |                |           |       |                                                       |                                                                          |        |              |  |  |
|                         | Terreno                                                   |                                      |                   |                    |          |              |                |           |       |                                                       |                                                                          |        |              |  |  |
|                         |                                                           |                                      | Superficie Terr   | reno (m2)          | Avalú    | o fiscal del | erreno del bie | n común   |       |                                                       |                                                                          |        |              |  |  |
|                         |                                                           |                                      | 1650.22           |                    |          |              | n              |           |       |                                                       |                                                                          |        |              |  |  |
|                         |                                                           |                                      | 1030,23           |                    |          |              |                |           |       |                                                       |                                                                          |        |              |  |  |
|                         | TOTAL AVALUO FISO                                         | CAL DEL TERRE                        | INO               |                    |          |              |                |           | н     | N                                                     | н                                                                        |        |              |  |  |
|                         |                                                           |                                      | COMÚN             |                    |          |              |                |           | u     | N                                                     |                                                                          |        |              |  |  |
|                         | TOTAL AVALOU FIS                                          | CAL DEL BIEN                         | COMON             |                    |          |              |                |           | п     | N                                                     |                                                                          |        |              |  |  |
|                         |                                                           |                                      |                   |                    |          |              |                |           |       |                                                       |                                                                          |        |              |  |  |
|                         |                                                           |                                      |                   |                    |          |              |                |           |       |                                                       |                                                                          |        |              |  |  |
|                         | ADJUNTAR ARCHIVOS                                         |                                      |                   |                    |          |              |                |           |       |                                                       |                                                                          |        |              |  |  |
|                         | Tipo Documento                                            |                                      | T                 | Examinar Archi     | vo       |              |                | Observac  | iones |                                                       |                                                                          |        |              |  |  |
|                         |                                                           |                                      |                   | Seleccionar archiv | vo Ning  | ún archivo s | leccionado     |           |       |                                                       |                                                                          |        |              |  |  |
|                         |                                                           |                                      |                   |                    |          |              |                |           |       |                                                       |                                                                          | 1      |              |  |  |
|                         |                                                           |                                      |                   |                    |          |              |                |           |       |                                                       |                                                                          |        |              |  |  |

Una vez ingresada la información del bien común de cada una de las unidades vendibles (y sectores, si corresponde), podrá **calcular** el porcentaje de prorrateo.

| https://emin.sii.cl/inclus                  | ic × \ |             |                                                      |                          |                                 |                    |                                      |            |             |   | Ard - 6 X |
|---------------------------------------------|--------|-------------|------------------------------------------------------|--------------------------|---------------------------------|--------------------|--------------------------------------|------------|-------------|---|-----------|
| $\epsilon  ightarrow \mathbf{C}$ A No es se | eguro  | bttp        | s://emin.sii                                         | cl/inclusionesbbrrui/#/f | ormulariodj_detalle             |                    |                                      |            |             |   | € ☆ :     |
|                                             | 12     | 150-<br>121 | AV<br>PRUEBA<br>1500 LOC<br>2 EDIFICIO<br>PRUEBA     | COMERCIO                 | HORMIGON ARM# ¥                 | 3                  | Seleccione                           | Y          | 42.36       | • |           |
|                                             | 12     | 150-<br>122 | AV<br>PRUEBA<br>1500 LOC<br>3 EDIFICIO<br>PRUEBA     | COMERCIO                 | HORMIGON ARM# ¥                 | 3                  | Seleccione                           | T          | 42.36       | + |           |
|                                             | 12     | 150-<br>123 | AV<br>PRUEBA<br>1500 LOC<br>4 EDIFICIO<br>PRUEBA     | COMERCIO                 | HORMIGON ARM# ¥                 | 3                  | Seleccione                           | <b>Y</b>   | 42.36       | • |           |
|                                             | 12     | 150-<br>124 | AV<br>PRUEBA<br>1500 LOC<br>5 EDIFICIO<br>PRUEBA     | COMERCIO                 | HORMIGON ARM                    | 3                  | Seleccione                           | <b>v</b>   | 42.36       | • |           |
|                                             | 12     | 150-<br>125 | AV<br>PRUEBA<br>1500 EST<br>1 EDIFICIO<br>PRUEBA     | ESTACIONAMIENTO          | HORMIGON ARM# V                 | 4                  | SUBTERRANEO                          | <b>v</b>   | 12.55       | + |           |
|                                             | 12     | 150-        | AV<br>PRUEBA<br>1500<br>BX2BD4<br>EDIFICIO<br>PRUEBA | ESTACIONAMIENTO          | HORMIGON ARM# ¥                 | 4                  | SUBTERRANEO                          | <b>T</b>   | 12.56       | + |           |
|                                             |        | 150-<br>126 | AV<br>PRUEBA<br>1500<br>BX2BD4<br>EDIFICIO<br>PRUEBA | BODEGA Y ALMACENAJ       | HORMIGON ARM# ¥                 | 4                  | SUBTERRANEO                          | T          | 3.23        | - |           |
|                                             | 12     | 150-<br>127 | AV<br>PRUEBA<br>1500 BOD<br>1 EDIFICIO<br>PRUEBA     | BODEGA Y ALMACENAJ       | HORMIGON ARM# ¥                 | 4                  | SUBTERRANEO                          | <b>T</b>   | 3.22        | + |           |
|                                             | 12     | 150-<br>128 | AV<br>PRUEBA<br>1500 BOD<br>2 EDIFICIO<br>PRUEBA     | BODEGA Y ALMACENAJ       | HORMIGON ARM# ¥                 | 4                  | SUBTERRANEO                          | <b>T</b>   | 3.5         | + |           |
|                                             | 12     | 150-<br>129 | AV<br>PRUEBA<br>1500 BOD<br>3 EDIFICIO<br>PRUEBA     | BODEGA Y ALMACENAJ       | HORMIGON ARM# V                 | 4                  | SUBTERRANEO                          | <b>V</b>   | 2.95        | • |           |
|                                             |        |             |                                                      | Guardar Informaci        | ón Calcular % de pr<br>Servicio | orrateo<br>de Impu | Emitir y enviar de<br>e: os Internos | eclaración | Imprimir DJ |   |           |

#### Nota importante:

Si al calcular el porcentaje de prorrateo se despliegan mensajes de error, analícelos y verifique que toda la información haya sido ingresada.

Si no entiende el mensaje de error o la aplicación no responde al calcular, concurra a la oficina de Avaluaciones más cercana a su domicilio y solicite instrucciones. También puede contactar a la Mesa de Ayuda del SII a los números 22 395 1115 o 22 395 1000.

#### Paso 7.

A continuación, se desplegarán los avalúos y porcentajes. No olvide guardar esta información.

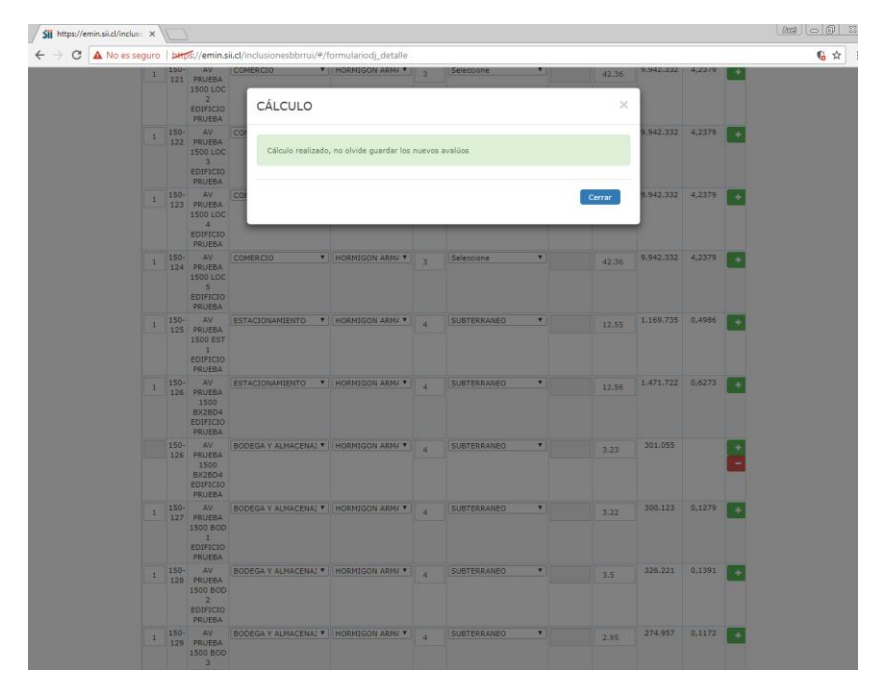

En esta etapa, puede descargar un borrador de la declaración para verificar la información ingresada. Para ello, solo debe presionar el botón "Imprimir DJ".

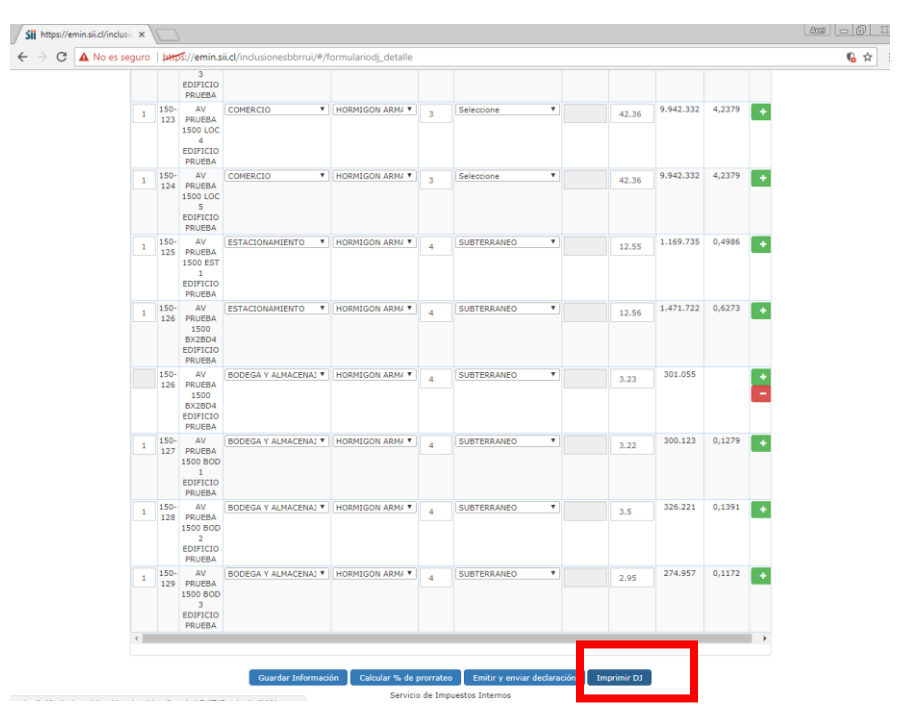

| 1       150       AV<br>123       PRIMERCIO       MORMIGON ARM/Y       3       Seleccione       42.36       9.942.332       4,2379       4         1       150       LOC<br>PRIMERA       COMERCIO       MORMIGON ARM/Y       3       Seleccione       4       42.36       9.942.332       4,2379       4         1       150       LOC<br>PRIMERA       COMERCIO       MORMIGON ARM/Y       3       Seleccione       4       42.36       9.942.332       4,2379       4         1       150       LOC<br>PRIMERA       COMERCIO       MORMIGON ARM/Y       3       5       Seleccione       4       4       9.942.332       4,2379       4         1       150       LOC<br>PRIMERA       COMERCIO       MORMIGON ARM/Y       3       5       6       6       6       6       6       6       6       6       6       6       6       6       6       6       6       6       6       6       6       6       6       6       6       6       6       6       6       6       6       6       6       6       6       6       6       6       6       6       6       6       6       6       6       6                                                                                                    |
|----------------------------------------------------------------------------------------------------|
| 1       150-<br>124       AV<br>EDIFICIO       COMERCIO       HORMIGON ARM/ Y       3       Seleccione       42.36       9.942.332       4.2379       4         1       134       PULUEA<br>125       ESTACIONAMIENTO Y       HORMIGON ARM/ Y       4       SUBTERRANEO Y       12.55       1.169.738       0.4986       4         1       150-<br>125       AV<br>125       ESTACIONAMIENTO Y       HORMIGON ARM/ Y       4       SUBTERRANEO Y       12.55       1.169.738       0.4986       4         1       150-<br>FNUEBA<br>BUZEDA       ESTACIONAMIENTO Y       HORMIGON ARM/ Y       4       SUBTERRANEO Y       12.56       1.471.722       0.6273       4         1       150-<br>FNUEBA<br>BUZEDA       ESTACIONAMIENTO Y       HORMIGON ARM/ Y       4       SUBTERRANEO Y       12.56       1.471.722       0.6273       4         1       150-<br>FNUEBA       BODEGA Y ALMACENAL Y       HORMIGON ARM/ Y       4       SUBTERRANEO Y       3.223       301.055       4         1       150-<br>FNUEBA       BODEGA Y ALMACENAL Y       HORMIGON ARM/ Y       4       SUBTERRANEO Y       3.222       300.123       0.1279       4         1       150-<br>FNUEBA       BODEGA Y ALMACENAL Y       HORMIGON ARM/ Y       4       SUBTERRANEO Y       3.222 |
| I     ISO     ESTACIONAMIENTO *     HORMIGON ARM4 *     4     SUBTERRANEO *     I2.55     1.169.735     0,4986     +       1     ISO     ESTACIONAMIENTO *     HORMIGON ARM4 *     4     SUBTERRANEO *     I2.55     1.169.735     0,4986     +       1     ISO     ESTACIONAMIENTO *     HORMIGON ARM4 *     4     SUBTERRANEO *     I2.55     1.169.735     0,4986     +       1     ISO     AV     ESTACIONAMIENTO *     HORMIGON ARM4 *     4     SUBTERRANEO *     I2.56     1.471.722     0,6273     +       1     ISO     AV     BODEGA Y ALMACENAJ *     HORMIGON ARM4 *     4     SUBTERRANEO *     I2.56     1.471.722     0,6273     +       1     ISO     AV     BODEGA Y ALMACENAJ *     HORMIGON ARM4 *     4     SUBTERRANEO *     I2.56     1.471.722     0,6273     +       1     ISO     PUEBA     BODEGA Y ALMACENAJ *     HORMIGON ARM4 *     4     SUBTERRANEO *     I2.56     1.471.722     0,6273     +       1     ISO     PUEBA     BODEGA Y ALMACENAJ *     HORMIGON ARM4 *     4     SUBTERRANEO *     I2.52     30.1055     -     +       1     ISO     PUEBA     BODEGA Y ALMACENAJ *     HORMIGON ARM4 *     4     I                                                                                                    |
| 1       150-<br>125       AV<br>PRUEBA       ESTACIONAMIENTO *       HORMIGON ARM.*       4       SUBTERBANEO *       12.55       1.169.735       0.4986       +         1       125       PRUEBA       ESTACIONAMIENTO *       HORMIGON ARM.*       4       SUBTERBANEO *       12.55       1.169.735       0.4986       +         1       126       PRUEBA       ESTACIONAMIENTO *       HORMIGON ARM.*       4       SUBTERBANEO *       12.56       1.471.722       0.6273       +         1       126       PRUEBA       BODEGA Y ALMACENAL *       HORMIGON ARM.*       4       SUBTERBANEO *       12.56       1.471.722       0.6273       +         1       136-       AV       BODEGA Y ALMACENAL *       HORMIGON ARM.*       4       SUBTERBANEO *       3.223       301.055       +         1       150-       AV       BODEGA Y ALMACENAL *       HORMIGON ARM.*       4       SUBTERBANEO *       3.223       300.123       0.1279       +         1       150-       AV       BODEGA Y ALMACENAL *       HORMIGON ARM.*       4       SUBTERBANEO *       3.222       300.123       0.1279       +         1       150-       AV       BODEGA Y ALMACENAL *       HORMIGON ARM.*       4       <                                                           |
| 1       150-<br>126       AV<br>SUBJECT       ESTACIONAMIENTO •       HORMIGON ARM/ •       4       SUBTERRAHEO •       12.56       1.471.722       0,6273       •         1       126       PUEBA       BODEGA Y ALMACENAL •       HORMIGON ARM/ •       4       SUBTERRAHEO •       12.56       1.471.722       0,6273       •         1       150-<br>RUEBA       AV<br>SUBJECK       BODEGA Y ALMACENAL •       HORMIGON ARM/ •       4       SUBTERRAHEO •       3.23       301.055       •       •         1       150-<br>RUEBA       AV<br>SUBJECK       BODEGA Y ALMACENAL •       HORMIGON ARM/ •       4       SUBTERRAHEO •       3.23       301.055       •       •       •         1       150-<br>RUEBA       AV<br>SUBJECK       BODEGA Y ALMACENAL •       HORMIGON ARM/ •       4       SUBTERRAHEO •       3.222       301.123       0,1279       •                                                                                                    |
| 150-<br>IZ6         AV<br>PRUEBA         BODEGA Y ALMACENAL ▼         HORMIGON ARM/▼         4         SUBTERRANEO         3.23         301.055         +           126         PRUEBA         BODEGA Y ALMACENAL ▼         HORMIGON ARM/▼         4         SUBTERRANEO         3.23         301.055         +           1         150-<br>PRUEBA         BODEGA Y ALMACENAL ▼         HORMIGON ARM/▼         4         SUBTERRANEO         3.22         300.123         0,1279         +           1         127         PRUEBA         BODEGA Y ALMACENAL ▼         HORMIGON ARM/▼         4         SUBTERRANEO         3.22         300.123         0,1279         +           1         127         PRUEBA         BODEGA Y ALMACENAL ▼         HORMIGON ARM/▼         4         SUBTERRANEO         3.22         300.123         0,1279         +           1         127         PRUEBA         BODEGA Y ALMACENAL ▼         4         SUBTERRANEO         3.22         300.123         0,1279         +                                                                                                    |
| 1 150- AV BODEGA Y ALMACENAJ ▼ HORMIGON ARM/ ▼ 4 SUBTERRANEO ▼ 3.22 300.123 0,1279 ◆<br>1500 BOD<br>EDIFICIO<br>BRIFRA                                                                                                    |
|                                                                                                    |
| 1 155- ÅV BODEGA Y ALMACENAJ▼ HORMIGON ARM/▼ 4 SUBTERRANEO ▼ 3.5 326.221 0,1391 ◆ 128 PRUEBA 120 PRUEBA                                                                                                    |
| 1 150- AV<br>129 PRUEBA<br>1500 BOD<br>3<br>EDIFICIO                                                                                                    |
| 4 PRUEBA                                                                                                    |

# Se descargará el archivo "Formulario\_Declar...pdf". Ábralo.

Revise su declaración y guárdela en su PC, si es que así lo desea.

|                                                                                                    | cion_Jurada         | (2).pdf             |                     |          |         |                     |                                      |                                             |                                    |                             |                       |                                     |                  |  |    | ŧ      |
|----------------------------------------------------------------------------------------------------|---------------------|---------------------|---------------------|----------|---------|---------------------|--------------------------------------|---------------------------------------------|------------------------------------|-----------------------------|-----------------------|-------------------------------------|------------------|--|----|--------|
|                                                                                                    |                     |                     |                     |          |         |                     |                                      |                                             |                                    |                             |                       |                                     |                  |  | j. | Descar |
|                                                                                                    |                     |                     |                     |          |         |                     |                                      |                                             |                                    |                             |                       |                                     |                  |  |    |        |
|                                                                                                    | DATOS               | GENERALE            | S                   |          |         |                     |                                      |                                             |                                    |                             |                       |                                     |                  |  |    |        |
| Newton del Cursomeria         Onicolamina         Ocinicativa         Ado         2017         Rele maines         19-43           Descolin                                                                                                    | Folio               |                     | 129                 |          |         |                     |                                      |                                             |                                    |                             |                       |                                     |                  |  |    |        |
| Description         Chancel         ABCA           Preparation         444AL(29:ABCF 50556.ABCF/ATA         Field         1-0         France)         201500           Description (preparation 1: Field 4         1-0         France)         201500         201500           Angine atexis topical         2015: 02/05 AUCF 2024/0.2 249/0.2 249/0.                                                                                                    | Nombre              | del Condominio      | CONDOMINI           | O PRUEB  | BA      |                     |                                      | Año                                         | 2017                               | Roles matric                | es                    | 15-43                               |                  |  |    |        |
| Image: Control of the state of the state of the       | Direcció            | 6) ()               |                     |          |         |                     |                                      |                                             |                                    | (                           | Comuna                | ARICA                               |                  |  |    |        |
| Image: Image: | Propieta            | io                  | 444AALON A          | SDF 5555 | SSA ASD | FATA                |                                      | Rut                                         | 1-9                                |                             | ono(s)                | 3951558                             |                  |  |    |        |
| Angine anciente Lagar         JOSE QUISTINIO ZAPATA ZAPATA         Raf         3.6         Francisjo           Angine anciente Lagar         D.F. J. 2016 190         Bi         N         No         Oran Lege           DATOS DEL BIEN COMÚN GENERAL           Image de la colspan="4">Angine anciente de la colspan="4">Angine anciente de la colspan="4">Angine anciente de la colspan="4">Angine anciente de la colspan="4">Angine anciente de la colspan="4">Constanting           Image de la colspan="4">Angine anciente de la colspan="4">Angine anciente de la colspan="4"                                                                                                    | Direcció            | Propietario         | TRES 4              |          |         |                     |                                      |                                             |                                    |                             | Comuna                | SANTIAGO                            |                  |  |    |        |
|                                                                                                    | Represe             | ntante Legal        | JOSE GUST           | AVO ZAPA | ATA ZAP | ATA                 |                                      | Rut                                         | 3-5                                |                             | ono(s)                | 72569844                            | _                |  |    |        |
| DATOS DEL BIEN COMÚN GENERAL                                                                                                    | Acogido             | a la(s) ley(es)     | D.F.L. 2 DE         | 959      | Si      | XB                  | 60                                   | Otras Ley                                   | 05                                 | _                           |                       |                                     | _                |  |    |        |
| $\begin{tabular}{ c c c c c c c c c c c c c c c c c c c$                                                                                                    | DATOS               | DEL BIEN C          | OMÚN GE             | NERA     | AL.     |                     |                                      |                                             |                                    |                             |                       |                                     |                  |  |    |        |
| Note         Note         Oate         Oate         Oate         Note         Note <th< td=""><td>North</td><td>e yila</td><td></td><td></td><td></td><td>124</td><td>Superficie</td><td>Caleski<br/>de avaki</td><td></td><td></td><td></td><td></td><td></td><td></td><td></td><td></td></th<>                                                                                                    | North               | e yila              |                     |          |         | 124                 | Superficie                           | Caleski<br>de avaki                         |                                    |                             |                       |                                     |                  |  |    |        |
| Image: Note of the state of the state of the st       | dentiti<br>la editi | igun Piass<br>sción | Case                | Califord |         | andición<br>apecial | edificata<br>(m2) con 2<br>decimales | facai da<br>edificació<br>del bier<br>común | •                                  | Superficie Terre            | no (m2)               | Availus I<br>del terrer<br>blen con | iscal<br>Is del  |  |    |        |
| One         Cl         B         Cl         Cl<         Cl                                                                                                    | 0                   | p 12                | а.                  | 3        |         |                     | 236,23                               | 47.397.4                                    | 0                                  | 1099,75                     |                       | 47.500                              | \$33             |  |    |        |
| Test nation face           0.000         1000           0.000         0.000           0.000         0.000           0.000         0.000           0.000         0.000           0.000         0.000           0.000         0.000           0.000         0.000           0.000         0.000           0.000         0.000           0.000         0.000           0.000         0.000           0.000         0.000           0.000         0.000           0.000         0.000           0.000         0.000           0.000         0.000           0.000         0.000           0.000         0.000           0.000         0.000           0.000         0.000           0.000         0.000           0.000         0.000           0.000         0.000           0.000         0.000           0.000         0.000           0.000         0.000           0.000         0.000           0.000         0.000           0.000         0.000           0.000 <t< td=""><td>0</td><td>e 12</td><td></td><td></td><td>+</td><td>50</td><td>136,36</td><td>12.709.5</td><td>0</td><td></td><td></td><td></td><td>_</td><td></td><td></td><td></td></t<>                                                                                                    | 0                   | e 12                |                     |          | +       | 50                  | 136,36                               | 12.709.5                                    | 0                                  |                             |                       |                                     | _                |  |    |        |
| Transmission           000000000000000000000000000000000000                                                                                                    |                     |                     |                     |          |         |                     |                                      |                                             | C. Total                           |                             |                       |                                     |                  |  |    |        |
| Autors De LAS EDIFICACIONES DE CADA UNIDAD           Cria         Image: Transmission of the second definition of the second definition of the second d                                                      |                     |                     |                     |          |         |                     |                                      |                                             | 107.                               | 607.542                     |                       |                                     |                  |  |    |        |
| Origin         Description         Page         Description         Column M         Employ Model<br>(pol)         Employ Model<br>(pol)         Employ         Employ         Employ <th>DATOS</th> <th>DE LAS ED</th> <th>FICACION</th> <th>ES DE</th> <th>ECAD</th> <th></th> <th>DAD</th> <th></th> <th>L</th> <th></th> <th></th> <th></th> <th></th> <th></th> <th></th> <th></th>                                                                                                    | DATOS               | DE LAS ED           | FICACION            | ES DE    | ECAD    |                     | DAD                                  |                                             | L                                  |                             |                       |                                     |                  |  |    |        |
| Stress         Stress         Stre         Stre         Stre                                                                                                    | N* Red              | -                   | Directilin          |          | Pise    | Destino             | Classe                               | Calkind                                     | Superficie<br>Edificación<br>(INZ) | Superficie<br>Teneno<br>anD | Condición<br>Especial | Austio                              | % de<br>proroces |  |    |        |
| Static         Armedia.seguir digregorimedia         0         ii         ii         ii         iii         iiii         iiiiii         iiiiiii         iiiiiii         iiiiiii         iiiiiii         iiiiiii         iiiiiiii         iiiiiiiiiii         iiiiiiiiiiiiiiiiiiiiiiiiiiiiiiiiiiii                                                                                                    | 158-110             | AV PRUEBA, 1500.    | OP 101,EDIFICIO PRI | IEBA     | 12      | н                   | 8                                    | 3                                           | 85.2                               |                             |                       | 17.167.288                          | 7,3178           |  |    |        |
| Wards         An PROBABLIEW DEPORTMENT         0         0         0         0         0         0         0         0         0         0         0         0         0         0         0         0         0         0         0         0         0         0         0         0         0         0         0         0         0         0         0         0         0         0         0         0         0         0         0         0         0         0         0         0         0         0         0         0         0         0         0         0         0         0         0         0         0         0         0         0         0         0         0         0         0         0         0         0         0         0         0         0         0         0         0         0         0         0         0         0         0         0         0         0         0         0         0         0         0         0         0         0         0         0         0         0         0         0         0         0         0         0         0         0                                                                                                    | 155-111             | AV PRUEBA,1500.     | OP 102 EDIFICIO PRI | EBA      | 12      | H                   |                                      | 3                                           | 96.2                               |                             |                       | 19.383.722                          | 8,2624           |  |    |        |
| Bits         Average         Bits         Control         Control         Cont                                                                                                    | 158-113             | AV PRUEBA, 1998     | OP 104,EDIFICIO PRI | ABA      | 12      | н                   | 8                                    | 3                                           | 96.2                               |                             |                       | 19.383.722                          | 8,2024           |  |    |        |
| 188-15         AV PRUEBA-VISIL/2P 164/2007/CD PRUEBA         12         H         B         S         94.2         153/38.722         5/201           188-156         AV PRUEBA-VISIL/2P 164/2007/CD PRUEBA         12         H         B         S         86.2         17.017.347         7/3/19                                                                                                    | 150-114             | AV PRUEBA,1500,     | OP 105,EDIFICIO PRI | EBA      | 12      | н                   |                                      | 3                                           | 85.2                               |                             |                       | 17.167.268                          | 7,3176           |  |    |        |
| 106-118 AV PRUBA,188L0P 107,00PK00 PK008A 12 H 8 3 85.2 17,107,008 7,3176                                                                                                    | 158-115             | AV PRUEBA,1502      | DP 105,EDIFICIO PRI | EBA      | 12      | н                   | 8                                    | 3                                           | 96.2                               | _                           |                       | 19.383,722                          | 8,2024           |  |    |        |
|                                                                                                    | 190-116             | AV PROEBA, 1998.    | DP 107 JEDPICKS PHL | HERA .   | ų       | н                   |                                      |                                             | 85.2                               |                             |                       | 17.167.284                          | 7,3178           |  |    |        |
|                                                                                                    |                     |                     |                     |          |         |                     |                                      |                                             |                                    |                             |                       |                                     |                  |  |    |        |
|                                                                                                    |                     |                     |                     |          |         |                     |                                      |                                             |                                    |                             |                       |                                     |                  |  |    |        |

| @ file:///   | usic × / [<br>C:/Users/a | Formulario_Declaracion × C<br>reiche/Downloads/Formulario_D | ) Formuli<br>Neclaració | ario_Declar | racion() > | < \<br>pdf |                           |                       |                       |                  |                  |  |   | ्रिप्रच |  |
|--------------|--------------------------|-------------------------------------------------------------|-------------------------|-------------|------------|------------|---------------------------|-----------------------|-----------------------|------------------|------------------|--|---|---------|--|
| io_Declaraci | on_Jurada                | (3).pdf                                                     |                         |             |            | 2          | / 2                       |                       |                       |                  |                  |  | ¢ | 5 ±     |  |
|              |                          |                                                             |                         |             |            |            |                           |                       |                       |                  |                  |  |   |         |  |
|              |                          |                                                             |                         |             |            |            |                           |                       |                       |                  |                  |  |   | - 1     |  |
|              |                          |                                                             |                         |             |            |            |                           |                       |                       |                  |                  |  |   |         |  |
|              |                          |                                                             |                         |             |            |            |                           |                       |                       |                  |                  |  |   | - 1     |  |
|              |                          |                                                             |                         |             |            |            |                           |                       |                       |                  |                  |  |   | - 1     |  |
|              | N* Rol                   | Direction                                                   | Pise                    | Destino     | Clase      | Calified   | Superficie<br>Edificación | Superficie<br>Terreno | Condición<br>Especial | Availio<br>Tacal | N de<br>promateo |  |   | - 1     |  |
|              | 190-117                  | AV PRUEBA,1500,DP 108,EDIFICIO PRUEBA                       | 12                      | н           | 8          | 3          | 98.2                      | (+++)                 |                       | 19.383.722       | 8,2524           |  |   | - 8     |  |
|              | 190-118                  | AV PRUEBA,1500,0P 109,EDIFICIO PRUEBA                       | 12                      | н           | 8          | 3          | 85.2                      |                       |                       | 17.167.288       | 7,3176           |  |   | - 8     |  |
|              | 150-119                  | AV PRUEBA,1500,DP 110,EDIFICIO PRUEBA                       | 12                      | н           | 8          | 3          | 95.2                      |                       |                       | 19.383.722       | 8,2624           |  |   | - 8     |  |
|              | 190-120                  | AV PRUEBA,1508,LOC 1,EDIFICIO PRUEBA                        | 12                      | н           | 0          | 3          | 42.36                     |                       |                       | 8.535.285        | 3,6382           |  |   | - 8     |  |
|              | 199-121                  | AV PRUEBA 1991 OC 3 EDIFICIO PRUEBA                         | 12                      | c           |            |            | 42.30                     |                       |                       | 9.942.332        | 4,2379           |  |   | - 8     |  |
|              | 190-123                  | AV PRUEBA 1990 LOC 4 EDIFICIO PRUEBA                        | 12                      | c           | 8          | 3          | 42.36                     |                       |                       | 9.942.332        | 4,2379           |  |   | - 8     |  |
|              | 190-124                  | AV PRUEBA,1900,LOC 5,EDIFICIO PRUEBA                        | 12                      | c           | 8          | 3          | 42.30                     |                       |                       | 9.942.332        | 4,2379           |  |   | - 8     |  |
|              | 150-125                  | AV PRUEBA, 1988, EST 1, EDIFICIO PRUEBA                     | 12                      | z           | 8          | 4          | 12.55                     |                       | 58                    | 1.109.735        | 0,4985           |  |   | - 8     |  |
|              | 150-126                  | AV PRUEBA, 1500, BX28D4, EDIFICIO PRUEBA                    | 12                      | 2           | 8          | 4          | 12.56                     |                       | 88                    | 1,471,722        | 0,6273           |  |   | - 8     |  |
|              | 150-126                  | AV PRUEBA, 1506, BX28D-4, EDIFICIO PRUEBA                   |                         | L           | 8          | 4          | 3.23                      |                       | 58                    | 301.055          |                  |  |   | - 8     |  |
|              | 190-127                  | AV PRUEBA 1990 BOD 1 EDIFICIO PRUEBA                        | 12                      |             |            |            | 3.22                      |                       | 58                    | 300.123          | 0,1279           |  |   | - 8     |  |
|              | 150-129                  | AV PRUEBA 1900, BOD 3, EDIFICIO PRUEBA                      | 12                      |             | 8          | 4          | 2.95                      |                       | 58                    | 274.957          | 0,1172           |  |   | - 8     |  |
|              |                          |                                                             |                         |             |            |            |                           |                       |                       |                  |                  |  |   |         |  |
|              |                          |                                                             |                         |             |            |            |                           |                       |                       |                  |                  |  |   |         |  |

#### Paso 8.

Luego, adjunte los archivos mínimos requeridos: plano de copropiedad, permiso de edificación y especificaciones técnicas.

Para ello, elija el botón "Seleccionar archivo". Búsquelo en su PC y luego presione "Abrir".

|                                  | soorrai/#/rorritalanody_detaile                                                                                                    |                                                                                                    |                                                                                                    |                              |                       |                                                                                                    |
|----------------------------------|----------------------------------------------------------------------------------------------------|----------------------------------------------------------------------------------------------------|----------------------------------------------------------------------------------------------------|------------------------------|-----------------------|----------------------------------------------------------------------------------------------------|
|                                  | Superficie Terreno (m2)                                                                                                    | Avaluo fiscal del terre                                                                                                    | NH                                                                                                    |                              |                       |                                                                                                    |
|                                  | 1600.75                                                                                                    | 47.500.533                                                                                                    | 46.109.458                                                                                                    |                              |                       |                                                                                                    |
|                                  | 1099.75                                                                                                    |                                                                                                    |                                                                                                    |                              |                       |                                                                                                    |
| TOTAL AVALÚO FISCAL DEL TERR     | ENO                                                                                                    |                                                                                                    |                                                                                                    | н                            | NH                    |                                                                                                    |
|                                  |                                                                                                    |                                                                                                    |                                                                                                    | 47.500.533                   | 46.109.458            |                                                                                                    |
| TOTAL AVALÚO FISCAL DEL BIEN     | COMÚN                                                                                                    |                                                                                                    |                                                                                                    | н                            | NH                    |                                                                                                    |
|                                  |                                                                                                    |                                                                                                    |                                                                                                    | 107.607.542                  | 116,125,104           |                                                                                                    |
|                                  |                                                                                                    |                                                                                                    |                                                                                                    |                              |                       |                                                                                                    |
|                                  |                                                                                                    |                                                                                                    |                                                                                                    |                              |                       |                                                                                                    |
| ADJUNTAR ARCHIVOS                |                                                                                                    |                                                                                                    |                                                                                                    |                              |                       |                                                                                                    |
|                                  |                                                                                                    |                                                                                                    | -1                                                                                                    |                              |                       |                                                                                                    |
| Tipo Documento Plano de copropie | Examinar Archivo                                                                                                    | Ningún archivo selecc                                                                                                    | Observa                                                                                                    | ciones                       |                       |                                                                                                    |
|                                  | Concessional distinue                                                                                                    | Juligan archivo sciece                                                                                                    |                                                                                                    |                              |                       |                                                                                                    |
|                                  |                                                                                                    |                                                                                                    |                                                                                                    |                              |                       |                                                                                                    |
|                                  |                                                                                                    |                                                                                                    |                                                                                                    |                              |                       |                                                                                                    |
|                                  |                                                                                                    |                                                                                                    |                                                                                                    |                              |                       |                                                                                                    |
| ARCHIVOS ADJUNTOS                |                                                                                                    |                                                                                                    |                                                                                                    |                              |                       |                                                                                                    |
| ARCHIVOS ADJUNTOS                |                                                                                                    |                                                                                                    |                                                                                                    |                              |                       |                                                                                                    |
| ARCHIVOS ADJUNTOS                |                                                                                                    |                                                                                                    |                                                                                                    |                              |                       |                                                                                                    |
| ARCHIVOS ADJUNTOS                | 2018/05 × 2016 × d-dwylife inw                                                                                                    | hilling a SE Du                                                                                                    |                                                                                                    | (a) (Burner 65 (c            |                       |                                                                                                    |
| ARCHIVOS ADJUNTOS                | RCHIVOS → 2016 → declaración inmo                                                                                                    | biliarias ► 65 Fw                                                                                                    | • 4                                                                                                    | Buscar 65 Fi                 | W                     |                                                                                                    |
| ARCHIVOS ADJUNTOS                | RCHIVOS + 2016 + declaración inmo                                                                                                    | biliarias 🕨 65 Fw                                                                                                    | • •                                                                                                    | Buscar 65 Fi                 | ″<br>∭ ▼ 🗍            | 2<br>2<br>0                                                                                                    |
| ARCHIVOS ADJUNTOS                | RCHIVOS → 2016 → declaración inmo                                                                                                    | biliarias > 65 Fw                                                                                                    | •                                                                                                    | €y Buscar 65 Fi              | ″<br>}∷ ▼ []          |                                                                                                    |
| ARCHIVOS ADJUNTOS                | RCHIVOS > 2016 > declaración inmo<br>Biblioteca Docume<br>65 Fw                                                                                                    | biliarias 🕨 65 Fw<br>ntos                                                                                                    | ✓ I definition of the second second seco | Buscar 65 Fi<br>Carpeta 👻    | «<br>≋≕ ▼ 🚺           |                                                                                                    |
| ARCHIVOS ADJUNTOS                | RCHIVOS > 2016 > declaración imme<br>Biblioteca Docume<br>65 Fw<br>Fecha de modificación                                                                                                    | biliarias > 65 Fw<br>ntos<br>Nombre                                                                                                    | • 4<br>Organizar por                                                                                                    | Buscar 65 Fi<br>Carpeta *    | # ▼ □                 |                                                                                                    |
| ARCHIVOS ADJUNTOS                | RCHIVOS > 2016 > declaración inmo<br>Biblioteca Docume<br>65 Fw<br>Fecha de modificación                                                                                                    | biliarias > 65 Fw<br>ntos<br>Nombre                                                                                                    | • do                                                                                                    | Buscar 65 Fi<br>Carpeta V    | ×<br>8≕ • □           | 2<br>2<br>2                                                                                                    |
| ARCHIVOS ADJUNTOS                | RCHIVOS + 2016 + declaración inmo<br>Biblioteca Docume<br>65 Fw<br>Fecha de modificación<br>127-13-2061 77:8<br>127-13-2061 77:8                                                                                                    | biliarias > 65 Fw<br>ntos<br>Nombre<br>SE_LCTTL-3CL<br>SE_LCTTL-3CL                                                                                                    | Organizar port                                                                                                    | Buscar 65 Fi                 | v<br>≋≕ ▼ □           |                                                                                                    |
| ARCHIVOS ADJUNTOS                | RCHIVOS + 2016 + declaración imme<br>Biblioteca Docume<br>65 Fw<br>Fecha de modificación<br>17.11-2016 17.26<br>17.01-2017 10-55<br>17.01-2017 10-55                                                                                                    | biliarias > 65 Fw<br>ntos<br>Nombre<br>SE_LCITL-3C<br>super eta-3C                                                                                                    | Organizar por: adwg     or core areaford by the                                                                                                    | fy Buscar 65 Fr<br>Carpeta ▼ | ✓ 8== → □             | <ul> <li>₽</li> <li>₽</li> <li>₽</li> </ul>                                                                                                    |
| ARCHIVOS ADJUNTOS                | RCHIVOS + 2016 + declaración inmo<br>65 Fw<br>Fecha de modificación<br>17.41.2006 17.26<br>17.01.2006 17.06<br>17.01.2006 17.06<br>17.01.2007 10.05<br>17.01.2006 15.00                                                                                                    | bilarias > 65 Fw<br>ntos<br>St_LCITL-3C<br>never estracci<br>informe prove                                                                                                    | Organizar por: adwg a - copia.dwg on con cambio.tt t e der 65.odf                                                                                                    | €y Buscar 65 Fi<br>Carpeta ▼ |                       |                                                                                                    |
| ARCHIVOS ADJUNTOS                | RCHIVOS + 2016 + declaración immo<br>65 Fw<br>Fecha de modificación<br>17-11-2016 17-26<br>17-11-2017 105<br>17-21-2017 105<br>17-21-2017 105<br>17-21-2017 110                                                                                                    | bilarias > 65 Fw<br>ntos<br>Nombre<br>SE_LCITL-3CI<br>SE_LCITL-3CI                                                 | Organizar por                                                                                                    | Garpeta V                    |                       |                                                                                                    |
| ARCHIVOS ADJUNTOS                | RCHIVOS > 2016 > declaración inmo<br>Biblioteca Docume<br>65 Fw<br>Fecha de modificación<br>171-1206 17:28<br>171-1206 17:28<br>171-1206 17:28<br>171-1206 17:28<br>171-1206 17:28<br>170-1207 1105<br>170-1207 1105                                                                                                    | billarias + 65 Fw<br>Nombre<br>St_LCTL-3CL<br>Nombre<br>St_LCTL-3CL<br>never estraction<br>ppp CAR64<br>ppp CAR64                                                                                                    | Organizar pon     organizar pon     organiz  | Garpeta V                    | ×<br>8≕ → □           |                                                                                                    |
| ARCHIVOS ADJUNTOS                | RCHIVOS > 2016 > declaración inmo<br>65 Fw<br>Fecha de modificación<br>171-1206 1726<br>171-1206 1726<br>171-1206 1501<br>170-02071104<br>170-12071104                                                                                                    | biliarias > 65 Fw<br>ntos<br>SE_LCITL=3CL<br>SE_LCITL=3CL<br>SE_LC                                                 | Organizar por a.dwg is - copia.dwg on con cambio.tat tee dee 65.pdf OULCITUD.TXT SEECHO.TXT SEECHO.TXT                                                                                                    | y Buscar 65 Fa               |                       |                                                                                                    |
| ARCHIVOS ADJUNTOS                | RCHIVOS > 2016 > declaración inmo<br>Biblioteca Docume<br>65 Fw<br>Fecha de modificación<br>17-01-2007 10-05<br>17-01-2007 10-05<br>17-01-2007 11-06<br>17-01-2007 11-06 | bilarias > 65 Fw<br>Nombre<br>SE_LCI TL-3CL<br>Informe pror<br>DPP_CARGA_<br>DPP_CARGA_    | Organizar por<br>a.dwg<br>Ia - copia.dwg<br>on con cambib.tut<br>teo dec 65.pdf<br>SULCTIVD.TXT<br>ESTADO.txt                                                                                                    | Fy Buscar 65 Fr              |                       | <ul> <li>→</li> <li>→</li> <li>→<!--</td--></li></ul> |
| ARCHIVOS ADJUNTOS                | RCHIVOS + 2016 + declaración immo<br>65 Fw<br>Fecha de modificación<br>17-11-2016 17/26<br>17-11-2016 17/26<br>17-11-2016 17/26<br>17-11-2016 15/01<br>17-01-2017 11:01<br>17-01-2017 11:01<br>17-01-2017 11:04<br>17-01-2017 11:04<br>17-01-2017 11:04                                                                                                    | bilarias > 65 Fw<br>Nombre<br>St_LCTT-23<br>St_LCTT-23<br>St_LCTT-23<br>St_LCTT-24<br>St_LCTT-24<br>St_L | Organizar por:<br>a.dwg<br>a - copia.dwg<br>on con cambio.b.t<br>teo dec 65.pdf<br>OUCTUD.7XT<br>DEFECHO.TAT<br>ESTADO.b.t                                                                                                    | fy   Buscar 65 Ff            | ×<br>∰ • □            |                                                                                                    |
| ARCHIVOS ADJUNTOS                | RCHIVOS > 2016 > declaración immo<br>Biblioteca Docume<br>65 Fw<br>Fecha de modificación<br>17-11-2016 17-26<br>17-01-2017 10:01<br>17-01-2017 11:01<br>17-01-2017 11:01<br>17-01-2017 11:04<br>17-11-2015 15:45<br>                                                                                                    | biliarias > 65 Fw<br>Nombre<br>SE_LCITL-3CL<br>SE_LCITL-3CL<br>SE_                                                 | advog<br>La scopiadvig<br>on con cambiotat<br>teo de 65.pdf<br>JoliucTUD.TXT<br>ESTADO.b.t                                                                                                    | fy Buscar 65 Fe<br>Carpeta * | v<br>B≣ ▼ □<br>■<br>■ |                                                                                                    |

Posteriormente, seleccione la opción Adjuntar.

**Nota importante:** el nombre del archivo no debe contener un "." en el nombre, salvo en la extensión. Por ejemplo, si el nombre del archivo es "plano A.2.1.pdf", cámbielo por "plano A21.pdf". Otra recomendación: el archivo no debe pesar más de 5 MB.

Si posee un archivo que pesa más de 5 MB, sepárelo en 2 o más, y así los podrá adjuntar.

Se permite adjuntar 2 o más archivos por cada uno de los obligatorios.

La extensión permitida de los archivos es ".pdf." No se permiten extensiones ".zip" o ".rar". Adicionalmente, podrá adjuntar solo para planos de copropiedad, los archivos con la extensión ".dwg".

|   | -9 /                                                                  | Superficie Terreno (m2)                                                           | Avaluo fiscal del ter                            | reno del bien comu |                          |               |                                        |  |
|---|-----------------------------------------------------------------------|-----------------------------------------------------------------------------------|--------------------------------------------------|--------------------|--------------------------|---------------|----------------------------------------|--|
|   |                                                                       |                                                                                   | н                                                | NH                 |                          |               |                                        |  |
|   |                                                                       | 1699.75                                                                           | 47.500.533                                       | 46.109.458         |                          |               |                                        |  |
|   | TOTAL AVALÚO FISCAL DEL                                               | L TERRENO                                                                         |                                                  |                    | н                        | NH            |                                        |  |
|   |                                                                       |                                                                                   |                                                  |                    | 47.500.533               | 46.109.458    |                                        |  |
|   | TOTAL AVALÚO FISCAL DEL                                               | L BIEN COMÚN                                                                      |                                                  |                    | н                        | NH            |                                        |  |
|   |                                                                       |                                                                                   |                                                  |                    | 107.607.54               | 2 116.125.104 |                                        |  |
|   |                                                                       |                                                                                   |                                                  |                    |                          |               |                                        |  |
|   | Tipo Documento                                                        | ▼ Examinar Are                                                                    | chivo                                            | Observ             | aciones                  |               |                                        |  |
|   | Tipo Documento                                                        | • Examinar Ard<br>Seleccionar an                                                  | chivo<br>Dhivo Ningún archivo sele               | Observ             | aciones                  |               | /                                      |  |
| L | Tipo Documento                                                        | Examinar Are<br>Seleccionar an<br>Documento Electrónico                           | chivo<br>Chivo Ningún archivo sele<br>Observacia | Observ             | aciones                  | Descargai     | į                                      |  |
|   | Tipo Documento ARCHIVOS ADJUNTOS Tipo Documento Plano de copropiedad- | Examinar Art     Seleccionar ar      Documento Electrónico     SE_LCI TL-3C1a.dwg | chivo<br>chivo Ningún archivo sele<br>Diservacio | Observ             | aciones<br>ones<br>MINAR | Descarga      | ////////////////////////////////////// |  |

El archivo aparecerá guardado en la sección Archivos Adjuntos.

Ingrese los archivos obligatorios restantes. Luego, guarde el formulario.

#### Paso 9.

En este paso, ya se encuentra en condiciones de enviar su declaración. Cada vez que realice cambios no olvide verificar la información. Recuerde que puede recalcular los porcentajes correspondientes a prorrateos las veces que sea necesario.

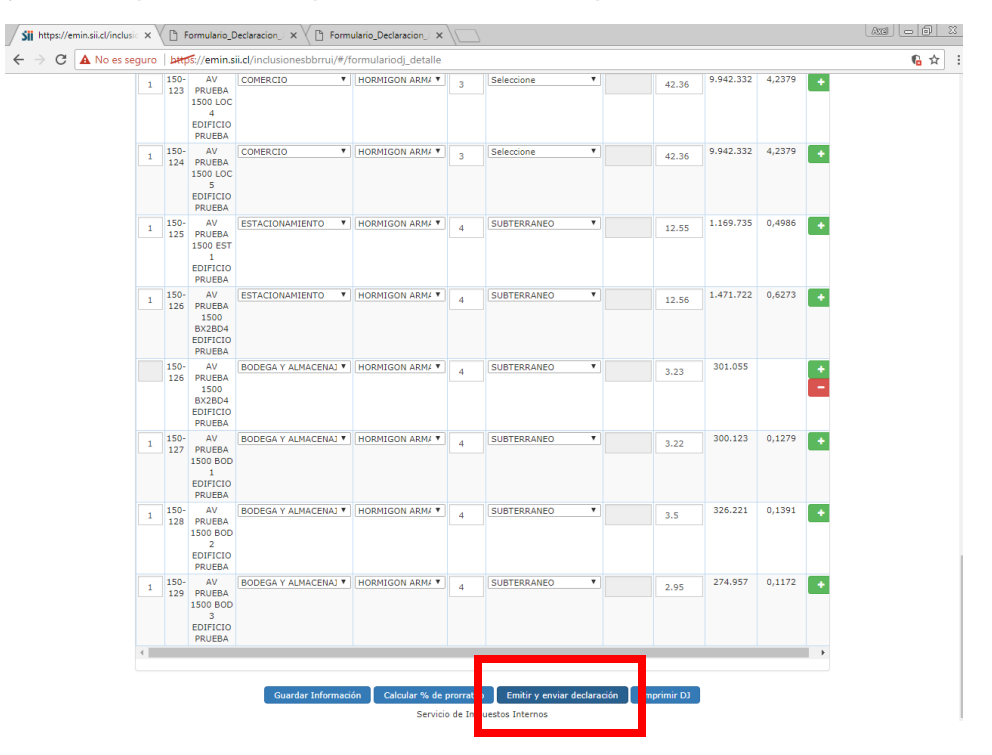

Al apretar el botón "Emitir y enviar declaración", se le pedirá la confirmación.

| Sii https://emin.sii.cl/inclusi                         | <ul> <li>x</li> </ul> |             |                                                                                |                                      |                                                                      |                    |                                                   |                       |                                |           |        |   | 0   | 23 |
|---------------------------------------------------------|-----------------------|-------------|--------------------------------------------------------------------------------|--------------------------------------|----------------------------------------------------------------------|--------------------|---------------------------------------------------|-----------------------|--------------------------------|-----------|--------|---|-----|----|
| ${f \leftarrow}   ightarrow  {f C}$ $f \Delta$ No es se | guro                  | bitt        | s://emin.si                                                                    | i.cl/inclusionesbbrrui/#/fi          | ormulariodj_detalle                                                  |                    |                                                   |                       |                                |           |        |   | 6 ☆ | ÷  |
|                                                         | 1                     | 150-<br>123 | 3<br>EDIFICIO<br>PRUEBA<br>AV<br>PRUEBA<br>1500 LOC<br>4<br>EDIFICIO<br>PRUEBA | CO Emisión y en                      | VÍO de declara                                                       | ación<br>enviada   | jurada<br>al SII. Usted es respor                 | nsable de             | X                              | 9.942.332 | 4,2379 | ÷ |     |    |
|                                                         | 1                     | 150-<br>124 | AV<br>PRUEBA<br>1500 LOC<br>5<br>EDIFICIO<br>PRUEBA                            | co:<br>este formulario es<br>jurada? | <ul> <li>Dado lo anterior, de<br/>la expresión fiel de la</li> </ul> | :laro ba<br>verdad | io juramento que la infi<br>¿Está seguro que dese | ormación<br>ea enviar | contenida en<br>la declaración | 9.942.332 | 4,2379 | ÷ |     |    |
|                                                         | 1                     | 150-<br>125 | AV<br>PRUEBA<br>1500 EST<br>1<br>EDIFICIO<br>PRUEBA                            | EST                                  |                                                                      |                    |                                                   |                       | Si No                          | 1.169.735 | 0,4986 | ÷ |     |    |
|                                                         | 1                     | 150-        | AV<br>PRUEBA<br>1500<br>BX2BD4<br>EDIFICIO<br>PRUEBA                           | ESTACIONAMIENTO V                    | HORMIGON ARM/ T                                                      | 4                  | SUBTERRANEO                                       | •                     | 12.56                          | 1.471.722 | 0,6273 | • |     |    |
|                                                         |                       | 150-<br>126 | AV<br>PRUEBA<br>1500<br>BX2BD4<br>EDIFICIO<br>PRUEBA                           | BODEGA Y ALMACENAJ ¥                 | HORMIGON ARM4                                                        | 4                  | SUBTERRANEO                                       | •                     | 3.23                           | 301.055   |        |   |     |    |
|                                                         | 1                     | 150-<br>127 | AV<br>PRUEBA<br>1500 BOD<br>1<br>EDIFICIO<br>PRUEBA                            | BODEGA Y ALMACENAJ ¥                 | HORMIGON ARM# ¥                                                      | 4                  | SUBTERRANEO                                       | Y                     | 3.22                           | 300.123   | 0,1279 | ÷ |     |    |
|                                                         | 1                     | 150-<br>128 | AV<br>PRUEBA<br>1500 BOD<br>2<br>EDIFICIO<br>PRUEBA                            | BODEGA Y ALMACENAJ ¥                 | HORMIGON ARM/ Y                                                      | 4                  | SUBTERRANEO                                       | •                     | 3.5                            | 326.221   | 0,1391 | ÷ |     |    |
|                                                         | 1                     | 150-<br>129 | AV<br>PRUEBA<br>1500 BOD<br>3<br>EDIFICIO<br>PRUEBA                            | BODEGA Y ALMACENAJ V                 | HORMIGON ARM#                                                        | 4                  | SUBTERRANEO                                       | •                     | 2.95                           | 274.957   | 0,1172 | ÷ |     |    |
|                                                         |                       |             |                                                                                |                                      |                                                                      |                    |                                                   |                       |                                |           |        | • |     |    |
|                                                         |                       | land        |                                                                                | Guardar Informació                   | in Calcular % de j<br>Servicio                                       | ororrate<br>de Imp | Emitir y enviar d                                 | eclaració             | n Imprimir DJ                  |           |        |   |     |    |

Si está seguro(a), seleccione "Sí".

Al hacerlo, se descargará una copia de la declaración en formato pdf.

| 150<br>12  | - AV<br>PRUEBA                                                                                                    | COMERCIO .                                                                                                    | HORMIGON ARM/ *                                                                                                    | 3                                                                                                    | Seleccione                                                                                                    | •                                                                                                    | 42.36                                                                                                    | 9.942.332                                                                                                    | 4,2379                                                                                                    | •                                                                                                    |                                                                                                    |
|------------|----------------------------------------------------------------------------------------------------|----------------------------------------------------------------------------------------------------|----------------------------------------------------------------------------------------------------|----------------------------------------------------------------------------------------------------|----------------------------------------------------------------------------------------------------|----------------------------------------------------------------------------------------------------|----------------------------------------------------------------------------------------------------|----------------------------------------------------------------------------------------------------|----------------------------------------------------------------------------------------------------|----------------------------------------------------------------------------------------------------|----------------------------------------------------------------------------------------------------|
|            | 1500 LOC<br>4<br>EDIFICIO<br>PRUFBA                                                                                                    |                                                                                                    |                                                                                                    |                                                                                                    |                                                                                                    |                                                                                                    |                                                                                                    |                                                                                                    |                                                                                                    |                                                                                                    |                                                                                                    |
| 150        | - AV                                                                                                    | COMERCIO .                                                                                                    | HORMIGON ARM# *                                                                                                    | 3                                                                                                    | Seleccione                                                                                                    | ٣                                                                                                    | 42.36                                                                                                    | 9.942.332                                                                                                    | 4,2379                                                                                                    | +                                                                                                    |                                                                                                    |
|            | 1500 LOC<br>S<br>EDIFICIO<br>PRUEBA                                                                                                    |                                                                                                    |                                                                                                    |                                                                                                    |                                                                                                    |                                                                                                    |                                                                                                    |                                                                                                    |                                                                                                    |                                                                                                    |                                                                                                    |
| 150        | - AV                                                                                                    | ESTACIONAMIENTO Y                                                                                                    | HORMIGON ARM# *                                                                                                    | 4                                                                                                    | SUBTERRANEO                                                                                                    | T                                                                                                    | 12.55                                                                                                    | 1.169.735                                                                                                    | 0,4986                                                                                                    | +                                                                                                    |                                                                                                    |
|            | 1500 EST<br>1<br>EDIFICIO<br>PRUEBA                                                                                                    |                                                                                                    |                                                                                                    |                                                                                                    |                                                                                                    |                                                                                                    |                                                                                                    |                                                                                                    |                                                                                                    |                                                                                                    |                                                                                                    |
| 150        | - AV<br>PRUEBA                                                                                                    | ESTACIONAMIENTO V                                                                                                    | HORMIGON ARM# *                                                                                                    | 4                                                                                                    | SUBTERRANEO                                                                                                    | •                                                                                                    | 12.56                                                                                                    | 1.471.722                                                                                                    | 0,6273                                                                                                    | -                                                                                                    |                                                                                                    |
|            | 1500<br>BX2BD4<br>EDIFICIO<br>PRUEBA                                                                                                    |                                                                                                    |                                                                                                    |                                                                                                    |                                                                                                    |                                                                                                    |                                                                                                    |                                                                                                    |                                                                                                    |                                                                                                    |                                                                                                    |
| 150<br>120 | - AV<br>PRUEBA                                                                                                    | BODEGA Y ALMACENAJ *                                                                                                    | HORMIGON ARM# *                                                                                                    | 4                                                                                                    | SUBTERRANEO                                                                                                    | •                                                                                                    | 3.23                                                                                                    | 301.055                                                                                                    |                                                                                                    | +                                                                                                    |                                                                                                    |
|            | 1500<br>BX2BD4<br>EDIFICIO<br>PRUEBA                                                                                                    |                                                                                                    |                                                                                                    |                                                                                                    |                                                                                                    |                                                                                                    |                                                                                                    |                                                                                                    |                                                                                                    |                                                                                                    |                                                                                                    |
| 150        | - AV<br>PRUEBA                                                                                                    | BODEGA Y ALMACENAJ ¥                                                                                                    | HORMIGON ARM# *                                                                                                    | 4                                                                                                    | SUBTERRANEO                                                                                                    | ¥                                                                                                    | 3.22                                                                                                    | 300.123                                                                                                    | 0,1279                                                                                                    | •                                                                                                    |                                                                                                    |
|            | 1500 BOD<br>1<br>EDIFICIO<br>PRUEBA                                                                                                    |                                                                                                    |                                                                                                    |                                                                                                    |                                                                                                    |                                                                                                    |                                                                                                    |                                                                                                    |                                                                                                    |                                                                                                    |                                                                                                    |
| 150        | - AV<br>PRUEBA                                                                                                    | BODEGA Y ALMACENAJ V                                                                                                    | HORMIGON ARM# *                                                                                                    | 4                                                                                                    | SUBTERRANEO                                                                                                    | ¥                                                                                                    | 3.5                                                                                                    | 326.221                                                                                                    | 0,1391                                                                                                    | +                                                                                                    |                                                                                                    |
|            | 1500 BOD<br>2<br>EDIFICIO<br>PRUEBA                                                                                                    |                                                                                                    |                                                                                                    |                                                                                                    |                                                                                                    |                                                                                                    |                                                                                                    |                                                                                                    |                                                                                                    |                                                                                                    |                                                                                                    |
| 150<br>12' | - AV<br>PRUEBA                                                                                                    | BODEGA Y ALMACENAJ *                                                                                                    | HORMIGON ARM# *                                                                                                    | 4                                                                                                    | SUBTERRANEO                                                                                                    | •                                                                                                    | 2.95                                                                                                    | 274.957                                                                                                    | 0,1172                                                                                                    | +                                                                                                    |                                                                                                    |
|            | 1500 BOD<br>3                                                                                                    |                                                                                                    |                                                                                                    |                                                                                                    |                                                                                                    |                                                                                                    |                                                                                                    |                                                                                                    |                                                                                                    |                                                                                                    |                                                                                                    |
|            | <ul> <li>between the second second secon</li></ul> | 0 Det Control (1997)<br>150 - AV<br>150 - AV<br>150 - AV<br>150 - AV<br>150 - AV<br>150 - AV<br>150 - AV<br>150 - AV<br>150 - AV<br>125 - Foruma<br>150 - AV<br>126 - Polleta<br>150 - AV<br>126 - Polleta<br>150 - AV<br>126 - Polleta<br>150 - AV<br>126 - Polleta<br>150 - AV<br>126 - Polleta<br>150 - AV<br>126 - Polleta<br>150 - AV<br>126 - Polleta<br>150 - AV<br>127 - Polleta<br>150 - AV<br>128 - Polleta<br>150 - AV<br>128 - Polleta<br>150 - AV<br>128 - Polleta<br>150 - AV<br>128 - Polleta<br>150 - AV<br>128 - Polleta<br>150 - AV<br>128 - Polleta<br>150 - AV<br>129 - Polleta<br>150 - AV<br>128 - Polleta<br>150 - AV<br>150 - Polleta<br>150 - AV<br>150 - Polleta<br>150 - Polleta | 0         Dept://cemin.st.cl/inclusiones/birul/#//           150         AV           151         AV           152         AV           153         AV           154         AV           155         AV           155         AV           155         AV           155         AV           156         AV           157         AV           158         AV           159         AV           150         AV           150 <td>0         DEMCK/Leminalia/Unclassionesbbrui/#/formulariadg.detaile           130         AU           130         AU           130         AU           130         AU           131         Polutas           132         Polutas           133         AU           134         AU           135         AU           136         AU           137         Polutas           138         AU           139         AU           130         AU           1300         AU     <!--</td--><td>195         PMCMACLENATION         COMERCID         MORNIGON ARM**         3           135         FAUERA         COMERCID         MORNIGON ARM**         3           135         FAUERA         COMERCID         MORNIGON ARM**         3           135         FAUERA         COMERCID         MORNIGON ARM**         3           135         FAUERA         COMERCID         MORNIGON ARM**         3           135         FAUERA         COMERCID         MORNIGON ARM**         4           135         FAUERA         ESTACIONAMIENTO         MORNIGON ARM**         4           135         FAUERA         ESTACIONAMIENTO         MORNIGON ARM**         4           135         FAUERA         ESTACIONAMIENTO         MORNIGON ARM**         4           135         FAUERA         ESTACIONAMIENTO         MORNIGON ARM**         4           135         FAUERA         ESTACIONAMIENTO         MORNIGON ARM**         4           135         FAUERA         ESTACIONAMIENTO         MORNIGON ARM**         4           135         FAUERA         BODEGA Y ALMACENAL*         MORNIGON ARM**         4           1350         FAUERA         BODEGA Y ALMACENAL*         MORNIGON ARM**         4     <td>Display         Constrained/induciones/bruit/#/formulariod_details           150         PAUERA         Constrained/induciones/bruit/#/formulariod_details           150         PAUERA         Constrained         Seleccione           150         PAUERA         Constrained         Seleccione           150         PAUERA         Constrained         PAUERA         Seleccione           150         PAUERA         Constrained         PAUERA         Seleccione           150         PAUERA         Constrained         PAUERA         Seleccione           150         PAUERA         Constrained         PAUERA         SubtERRANEO           150         PAUERA         ESTACIONAMIENTO *         HORMIGON ARM/*         4         SubtERRANEO           150         PAUERA         ESTACIONAMIENTO *         HORMIGON ARM/*         4         SubtERRANEO           150         PAUERA         ESTACIONAMIENTO *         HORMIGON ARM/*         4         SubtERRANEO           150         PAUERA         BODEGA Y ALMACENAI *         HORMIGON ARM/*         4         SubtERRANEO           150         PAUERA         BODEGA Y ALMACENAI *         HORMIGON ARM/*         4         SubtERRANEO           1500         PAUERA         BODEGA Y</td><td>Display         Comparison         Comparison</td><td>Image: Properties and Properties and Properties and Properties and Propering and Propering</td><td>Description         Contenction enablicul/ifformulariodi, detaile           150         42.36         9.942.332           150         42.36         9.942.332           150         42.36         9.942.332           150         42.36         9.942.332           150         42.36         9.942.332           150         42.36         9.942.332           150         42.36         9.942.332           150         42.36         9.942.332           150         42.36         9.942.332           150         42.36         9.942.332           150         42.36         9.942.332           150         42.36         9.942.332           150         42.36         9.942.332           150         42.36         9.942.332           150         42.36         9.942.332           150         42.36         9.942.332           150         42.36         9.942.332           125         Folder         10.05           125         Folder         10.05           125         Folder         10.05           125         Folder         10.05           125         Folder</td><td>Description         Description         Contraction         Description         Description         <thdescription< th=""> <thdescription< th=""></thdescription<></thdescription<></td><td>Description         Description         Description         Description         Description         Selectione         42.36         9.942.332         4.2379         4.2379           130         DV         PAUEBA         COMERCIO          DOBRIGON ABBN/         3         Selectione          42.36         9.942.332         4.2379             130         DV         PAUEBA         COMERCIO          HORMIGON ABBN/         3         Selectione            42.36         9.942.332         4.2379             130         DVC         COMERCIO          HORMIGON ABBN/         3         Selectione            42.36         9.942.332         4.2379             130         DVC         Fourban         HORMIGON ABBN/          4         SubTEBRANEO            12.58         1.169.733         0.4986             150         FOUEBA         ESTACIONAMIENTO          HORMIGON ABBN/          4         SubTEBRANEO            12.58         1.471.722         0.6273             1505         FOUEBA         BODEGA Y ALMACENA/          HORMIGON ABBN/</td></td></td> | 0         DEMCK/Leminalia/Unclassionesbbrui/#/formulariadg.detaile           130         AU           130         AU           130         AU           130         AU           131         Polutas           132         Polutas           133         AU           134         AU           135         AU           136         AU           137         Polutas           138         AU           139         AU           130         AU           1300         AU </td <td>195         PMCMACLENATION         COMERCID         MORNIGON ARM**         3           135         FAUERA         COMERCID         MORNIGON ARM**         3           135         FAUERA         COMERCID         MORNIGON ARM**         3           135         FAUERA         COMERCID         MORNIGON ARM**         3           135         FAUERA         COMERCID         MORNIGON ARM**         3           135         FAUERA         COMERCID         MORNIGON ARM**         4           135         FAUERA         ESTACIONAMIENTO         MORNIGON ARM**         4           135         FAUERA         ESTACIONAMIENTO         MORNIGON ARM**         4           135         FAUERA         ESTACIONAMIENTO         MORNIGON ARM**         4           135         FAUERA         ESTACIONAMIENTO         MORNIGON ARM**         4           135         FAUERA         ESTACIONAMIENTO         MORNIGON ARM**         4           135         FAUERA         ESTACIONAMIENTO         MORNIGON ARM**         4           135         FAUERA         BODEGA Y ALMACENAL*         MORNIGON ARM**         4           1350         FAUERA         BODEGA Y ALMACENAL*         MORNIGON ARM**         4     <td>Display         Constrained/induciones/bruit/#/formulariod_details           150         PAUERA         Constrained/induciones/bruit/#/formulariod_details           150         PAUERA         Constrained         Seleccione           150         PAUERA         Constrained         Seleccione           150         PAUERA         Constrained         PAUERA         Seleccione           150         PAUERA         Constrained         PAUERA         Seleccione           150         PAUERA         Constrained         PAUERA         Seleccione           150         PAUERA         Constrained         PAUERA         SubtERRANEO           150         PAUERA         ESTACIONAMIENTO *         HORMIGON ARM/*         4         SubtERRANEO           150         PAUERA         ESTACIONAMIENTO *         HORMIGON ARM/*         4         SubtERRANEO           150         PAUERA         ESTACIONAMIENTO *         HORMIGON ARM/*         4         SubtERRANEO           150         PAUERA         BODEGA Y ALMACENAI *         HORMIGON ARM/*         4         SubtERRANEO           150         PAUERA         BODEGA Y ALMACENAI *         HORMIGON ARM/*         4         SubtERRANEO           1500         PAUERA         BODEGA Y</td><td>Display         Comparison         Comparison</td><td>Image: Properties and Properties and Properties and Properties and Propering and Propering</td><td>Description         Contenction enablicul/ifformulariodi, detaile           150         42.36         9.942.332           150         42.36         9.942.332           150         42.36         9.942.332           150         42.36         9.942.332           150         42.36         9.942.332           150         42.36         9.942.332           150         42.36         9.942.332           150         42.36         9.942.332           150         42.36         9.942.332           150         42.36         9.942.332           150         42.36         9.942.332           150         42.36         9.942.332           150         42.36         9.942.332           150         42.36         9.942.332           150         42.36         9.942.332           150         42.36         9.942.332           150         42.36         9.942.332           125         Folder         10.05           125         Folder         10.05           125         Folder         10.05           125         Folder         10.05           125         Folder</td><td>Description         Description         Contraction         Description         Description         <thdescription< th=""> <thdescription< th=""></thdescription<></thdescription<></td><td>Description         Description         Description         Description         Description         Selectione         42.36         9.942.332         4.2379         4.2379           130         DV         PAUEBA         COMERCIO          DOBRIGON ABBN/         3         Selectione          42.36         9.942.332         4.2379             130         DV         PAUEBA         COMERCIO          HORMIGON ABBN/         3         Selectione            42.36         9.942.332         4.2379             130         DVC         COMERCIO          HORMIGON ABBN/         3         Selectione            42.36         9.942.332         4.2379             130         DVC         Fourban         HORMIGON ABBN/          4         SubTEBRANEO            12.58         1.169.733         0.4986             150         FOUEBA         ESTACIONAMIENTO          HORMIGON ABBN/          4         SubTEBRANEO            12.58         1.471.722         0.6273             1505         FOUEBA         BODEGA Y ALMACENA/          HORMIGON ABBN/</td></td> | 195         PMCMACLENATION         COMERCID         MORNIGON ARM**         3           135         FAUERA         COMERCID         MORNIGON ARM**         3           135         FAUERA         COMERCID         MORNIGON ARM**         3           135         FAUERA         COMERCID         MORNIGON ARM**         3           135         FAUERA         COMERCID         MORNIGON ARM**         3           135         FAUERA         COMERCID         MORNIGON ARM**         4           135         FAUERA         ESTACIONAMIENTO         MORNIGON ARM**         4           135         FAUERA         ESTACIONAMIENTO         MORNIGON ARM**         4           135         FAUERA         ESTACIONAMIENTO         MORNIGON ARM**         4           135         FAUERA         ESTACIONAMIENTO         MORNIGON ARM**         4           135         FAUERA         ESTACIONAMIENTO         MORNIGON ARM**         4           135         FAUERA         ESTACIONAMIENTO         MORNIGON ARM**         4           135         FAUERA         BODEGA Y ALMACENAL*         MORNIGON ARM**         4           1350         FAUERA         BODEGA Y ALMACENAL*         MORNIGON ARM**         4 <td>Display         Constrained/induciones/bruit/#/formulariod_details           150         PAUERA         Constrained/induciones/bruit/#/formulariod_details           150         PAUERA         Constrained         Seleccione           150         PAUERA         Constrained         Seleccione           150         PAUERA         Constrained         PAUERA         Seleccione           150         PAUERA         Constrained         PAUERA         Seleccione           150         PAUERA         Constrained         PAUERA         Seleccione           150         PAUERA         Constrained         PAUERA         SubtERRANEO           150         PAUERA         ESTACIONAMIENTO *         HORMIGON ARM/*         4         SubtERRANEO           150         PAUERA         ESTACIONAMIENTO *         HORMIGON ARM/*         4         SubtERRANEO           150         PAUERA         ESTACIONAMIENTO *         HORMIGON ARM/*         4         SubtERRANEO           150         PAUERA         BODEGA Y ALMACENAI *         HORMIGON ARM/*         4         SubtERRANEO           150         PAUERA         BODEGA Y ALMACENAI *         HORMIGON ARM/*         4         SubtERRANEO           1500         PAUERA         BODEGA Y</td> <td>Display         Comparison         Comparison</td> <td>Image: Properties and Properties and Properties and Properties and Propering and Propering</td> <td>Description         Contenction enablicul/ifformulariodi, detaile           150         42.36         9.942.332           150         42.36         9.942.332           150         42.36         9.942.332           150         42.36         9.942.332           150         42.36         9.942.332           150         42.36         9.942.332           150         42.36         9.942.332           150         42.36         9.942.332           150         42.36         9.942.332           150         42.36         9.942.332           150         42.36         9.942.332           150         42.36         9.942.332           150         42.36         9.942.332           150         42.36         9.942.332           150         42.36         9.942.332           150         42.36         9.942.332           150         42.36         9.942.332           125         Folder         10.05           125         Folder         10.05           125         Folder         10.05           125         Folder         10.05           125         Folder</td> <td>Description         Description         Contraction         Description         Description         <thdescription< th=""> <thdescription< th=""></thdescription<></thdescription<></td> <td>Description         Description         Description         Description         Description         Selectione         42.36         9.942.332         4.2379         4.2379           130         DV         PAUEBA         COMERCIO          DOBRIGON ABBN/         3         Selectione          42.36         9.942.332         4.2379             130         DV         PAUEBA         COMERCIO          HORMIGON ABBN/         3         Selectione            42.36         9.942.332         4.2379             130         DVC         COMERCIO          HORMIGON ABBN/         3         Selectione            42.36         9.942.332         4.2379             130         DVC         Fourban         HORMIGON ABBN/          4         SubTEBRANEO            12.58         1.169.733         0.4986             150         FOUEBA         ESTACIONAMIENTO          HORMIGON ABBN/          4         SubTEBRANEO            12.58         1.471.722         0.6273             1505         FOUEBA         BODEGA Y ALMACENA/          HORMIGON ABBN/</td> | Display         Constrained/induciones/bruit/#/formulariod_details           150         PAUERA         Constrained/induciones/bruit/#/formulariod_details           150         PAUERA         Constrained         Seleccione           150         PAUERA         Constrained         Seleccione           150         PAUERA         Constrained         PAUERA         Seleccione           150         PAUERA         Constrained         PAUERA         Seleccione           150         PAUERA         Constrained         PAUERA         Seleccione           150         PAUERA         Constrained         PAUERA         SubtERRANEO           150         PAUERA         ESTACIONAMIENTO *         HORMIGON ARM/*         4         SubtERRANEO           150         PAUERA         ESTACIONAMIENTO *         HORMIGON ARM/*         4         SubtERRANEO           150         PAUERA         ESTACIONAMIENTO *         HORMIGON ARM/*         4         SubtERRANEO           150         PAUERA         BODEGA Y ALMACENAI *         HORMIGON ARM/*         4         SubtERRANEO           150         PAUERA         BODEGA Y ALMACENAI *         HORMIGON ARM/*         4         SubtERRANEO           1500         PAUERA         BODEGA Y | Display         Comparison         Comparison | Image: Properties and Properties and Properties and Properties and Propering and Propering | Description         Contenction enablicul/ifformulariodi, detaile           150         42.36         9.942.332           150         42.36         9.942.332           150         42.36         9.942.332           150         42.36         9.942.332           150         42.36         9.942.332           150         42.36         9.942.332           150         42.36         9.942.332           150         42.36         9.942.332           150         42.36         9.942.332           150         42.36         9.942.332           150         42.36         9.942.332           150         42.36         9.942.332           150         42.36         9.942.332           150         42.36         9.942.332           150         42.36         9.942.332           150         42.36         9.942.332           150         42.36         9.942.332           125         Folder         10.05           125         Folder         10.05           125         Folder         10.05           125         Folder         10.05           125         Folder | Description         Description         Contraction         Description         Description <thdescription< th=""> <thdescription< th=""></thdescription<></thdescription<> | Description         Description         Description         Description         Description         Selectione         42.36         9.942.332         4.2379         4.2379           130         DV         PAUEBA         COMERCIO          DOBRIGON ABBN/         3         Selectione          42.36         9.942.332         4.2379             130         DV         PAUEBA         COMERCIO          HORMIGON ABBN/         3         Selectione            42.36         9.942.332         4.2379             130         DVC         COMERCIO          HORMIGON ABBN/         3         Selectione            42.36         9.942.332         4.2379             130         DVC         Fourban         HORMIGON ABBN/          4         SubTEBRANEO            12.58         1.169.733         0.4986             150         FOUEBA         ESTACIONAMIENTO          HORMIGON ABBN/          4         SubTEBRANEO            12.58         1.471.722         0.6273             1505         FOUEBA         BODEGA Y ALMACENA/          HORMIGON ABBN/ |

Al abrir la declaración, aparecerá un folio de la misma y un código de verificación. Anótelos.

| .cl/inclusic ×                                   | B Formulario                                         | Declaracion                        | × 🗸 🚥 Cá          | imara Chil        | ena de la Co                                                          | ×\                                                                                         | 7                                                     |                                           |                 |                                        |                                    |   |  |   | G |
|--------------------------------------------------|------------------------------------------------------|------------------------------------|-------------------|-------------------|-----------------------------------------------------------------------|--------------------------------------------------------------------------------------------|-------------------------------------------------------|-------------------------------------------|-----------------|----------------------------------------|------------------------------------|---|--|---|---|
| ile:///C:/Users/a                                | reiche/Down                                          | loads/Formu                        | Ilario_Decla      | aracion_J         | urada%20(4                                                            | ).pdf                                                                                      |                                                       |                                           |                 |                                        |                                    |   |  |   |   |
| laracion_Jurada                                  | (4).pdf                                              |                                    |                   |                   |                                                                       |                                                                                            | / 2                                                   |                                           |                 |                                        |                                    |   |  | ( | 5 |
|                                                  | Sii                                                  | Servicio d<br>Impuesto<br>Internos | le<br>os          | Ţ                 | DECLARAC<br>AVALÚO<br>ERMINADA<br>LA LEY DE (                         | IÓN JUR<br>FISCAL E<br>DE CAD<br>COPROP                                                    | ADA: CÁL<br>DE LA EDIF<br>A UNIDAD<br>IEDAD INM       | CULO DE<br>ICACIÓN<br>ACOGID/<br>IOBILIAR |                 | Código de<br>47                        | Verificació<br>8697                | n |  |   |   |
| DATOS                                            | GENERAL                                              | .ES                                | _                 |                   |                                                                       |                                                                                            |                                                       |                                           |                 |                                        |                                    |   |  |   |   |
| Folio                                            |                                                      | 129                                |                   |                   |                                                                       |                                                                                            |                                                       |                                           |                 |                                        | _                                  |   |  |   |   |
| Dirección                                        | sei Condominio                                       | CONDOMI                            | NIO PRUEBA        |                   |                                                                       | Año                                                                                        | 2017                                                  | Roles matri                               | Comuna          | 15-43<br>ARICA                         | _                                  |   |  |   |   |
| Propietar                                        | io                                                   | 444AALON                           | ASDF 5555S        | A ASDFAT          | A                                                                     | Rut                                                                                        | 1-9                                                   |                                           | Fono(s)         | 3951558                                | -                                  |   |  |   |   |
| Dirección                                        | Propietario                                          | TRES 4                             |                   |                   |                                                                       |                                                                                            |                                                       | _                                         | Comuna          | SANTIAGO                               |                                    |   |  |   |   |
| Represer                                         | ntante Legal                                         | JOSE GUS                           | STAVO ZAPAT       | A ZAPATA          |                                                                       | Rut                                                                                        | 3-5                                                   |                                           | Fono(s)         | 72569844                               |                                    |   |  |   |   |
| Acogido                                          | a la(s) ley(es)                                      | D.F.L. 2 D                         | E 1959            | Si X              | No                                                                    | Otras L                                                                                    | eyes                                                  |                                           |                 |                                        |                                    |   |  |   |   |
| Nombri<br>desting<br>identific<br>la edito<br>Om | DEL BIEN e yilo rque ann a ación Pisos ación 12 0 12 | COMUN G                            | Calidad<br>3<br>4 | Condici<br>especi | ón Superfici<br>editada<br>(m2) con:<br>decimate:<br>205,23<br>136,36 | e Cálo<br>e de avi<br>fiscal o<br>e cófica<br>s del b<br>com<br>47.397<br>12.705<br>60.107 | 40<br>800<br>el a<br>in<br>in<br>.433<br>.576<br>.009 | Superficie Ter<br>1099,                   | reno (m2)<br>76 | Avalio<br>del terre<br>bien o<br>47.50 | fiscal<br>eno del<br>omún<br>0.533 |   |  |   |   |
| DATOS                                            |                                                      |                                    |                   |                   |                                                                       |                                                                                            | 107                                                   | al avalúo fisc<br>1.607.542               | al              |                                        |                                    |   |  |   |   |
| DATOS                                            | DE LAS L                                             |                                    |                   |                   |                                                                       | Cutture                                                                                    | Superficie                                            | Superficie                                | Condició        | n Avalúo                               | % de                               |   |  |   |   |
| 150-110                                          | AV PRUEBA.11                                         | 00,DP 101,EDIFICIO P               | RUEBA             | 12                | H B                                                                   | 3                                                                                          | (m2)<br>85.2                                          | (m2)                                      | Especial        | 1 fiscal<br>17,167,288                 | prorrateo<br>7,3176                |   |  |   |   |
| 150-111                                          | AV PRUEBA,10                                         | 00,DP 102,EDIFICIO P               | RUEBA             | 12                | H B                                                                   | 3                                                                                          | 96.2                                                  |                                           |                 | 19.383.722                             | 8,2624                             |   |  |   |   |
|                                                  | AT 110284,1                                          |                                    |                   | -                 |                                                                       | Pá                                                                                         | gina 1                                                | 1                                         |                 | 17.107.209                             | 1,2110                             |   |  |   |   |

Cuando guarde la declaración en su PC, podrá visualizarla como archivo pdf. También es posible imprimirla o enviarla por correo electrónico.

La declaración queda aceptada de inmediato. A partir de este momento, cualquier persona o entidad, como el Conservador de Bienes Raíces o una municipalidad, puede validarla.

| Form<br>Archivo | ulario_Declara<br>Edición Ve | acion_Jurada<br>er Ventana    | 478697 final.pdf - Ac<br>Ayuda                                    | lobe Reader                                                       |                |              |                      |                          |                           |                       |                       |                                        |                                            |          |                  |                |
|-----------------|------------------------------|-------------------------------|-------------------------------------------------------------------|-------------------------------------------------------------------|----------------|--------------|----------------------|--------------------------|---------------------------|-----------------------|-----------------------|----------------------------------------|--------------------------------------------|----------|------------------|----------------|
| 🗁 A             | brir 🛛 🕹                     | ) 🔁 🛛                         | ' 🏟 🗎 🖨                                                           |                                                                   | ) 1 (1 d       | e 2)   🦲     |                      | 95,8% •                  |                           | 8                     | • 🦻                   | a a a a a a a a a a a a a a a a a a a  | Herra                                      | amientas | Rellenar y fir   | mar Comentario |
|                 |                              |                               |                                                                   |                                                                   |                |              |                      |                          |                           |                       |                       |                                        |                                            |          |                  |                |
|                 |                              |                               |                                                                   |                                                                   |                |              |                      |                          |                           |                       |                       |                                        |                                            |          |                  | _              |
| E               |                              |                               |                                                                   | Servicio de                                                       |                | DEC          | LARAC                | IÓN JUR<br>FISCAL I      | RADA: CÁ<br>DE LA ED      |                       | DEL                   | Código                                 | de Verifica                                | ación    |                  | _              |
|                 |                              |                               | 211                                                               | Impuestos<br>Internos                                             |                | TERM<br>LA L | INADA                | DE CAD<br>COPROF         | A UNIDA<br>IEDAD II       | D ACOGI<br>MOBILIA    | DA A<br>ARIA          |                                        | 478697                                     |          |                  | _              |
|                 |                              | DATO                          | 6 GENERALE                                                        | S                                                                 |                |              |                      |                          |                           |                       |                       |                                        |                                            |          |                  |                |
|                 |                              | Nombr                         | e del Condominio                                                  | CONDOMINIO P                                                      | RUEBA          |              |                      | Año                      | 2017                      | Roles m               | atrices               | 15-43                                  |                                            |          |                  |                |
|                 |                              | Direcci                       | ón                                                                |                                                                   |                |              |                      |                          |                           |                       | Comuna                | ARICA                                  |                                            |          |                  | _              |
|                 |                              | Direcci                       | ario<br>ón Propietario                                            | 444AALON ASD<br>TRES 4                                            | F 5555SA ASI   | DFATA        |                      | Rut                      | 1-9                       |                       | Fono(s)<br>Comuna     | 395155<br>SANTIA                       | 8<br>KGO                                   |          |                  | _              |
|                 |                              | Repres                        | entante Legal                                                     | JOSE GUSTAVO                                                      | ZAPATA ZA      |              | No                   | Rut<br>Otras I           | 3-5<br>eves               |                       | Fono(s)               | 725698                                 | 44                                         |          |                  | _              |
|                 |                              | DATO                          |                                                                   | OMÚN GEN                                                          | ERAL           | ~            |                      | 0.001                    |                           |                       |                       |                                        |                                            |          |                  |                |
|                 |                              | Non                           | bre ylo                                                           |                                                                   |                | Conticion    | Superficie           | Calc<br>de au            | aluo<br>da la             |                       |                       |                                        |                                            |          |                  |                |
|                 |                              | iden<br>la ed                 | fican a<br>ficación                                               | Clase                                                             | Calidad        | especial     | (m2) con<br>decimale | 2 edific<br>del t<br>com | ación<br>sien<br>sún      | Superficie            | Terreno (m2)          | A<br>de<br>b                           | valúo fiscal<br>I terreno del<br>Ien común |          |                  |                |
|                 |                              | -                             | 12<br>0tro 12                                                     | 8                                                                 | 4              | SB           | 235,23               | 47.39 12.70              | 7.433                     | 16                    | 99,75                 |                                        | 7.500.533                                  |          |                  |                |
|                 |                              |                               |                                                                   |                                                                   |                |              |                      |                          |                           | Fotal avalúo f        | liscal                | _                                      |                                            |          |                  |                |
|                 |                              |                               |                                                                   |                                                                   |                |              |                      |                          |                           | 107.607.542           |                       |                                        |                                            |          |                  |                |
|                 |                              | DATO                          | S DE LAS EDI                                                      |                                                                   |                |              | DAD                  | Calify                   | Superfi<br>Edificat       | cie Superi            | ficie Cond            | Ición Aval                             | 00 % de                                    |          |                  |                |
|                 |                              | 150-110                       | AV PRUEBA, 1500,                                                  | DP 101,EDIFICIO PRUEBA                                            | 12             | н            | 8                    | 3                        | (m2)<br>85.2              | (m2                   | () Espe               | 17.167                                 | 288 7,317<br>722 8,252                     | 5        |                  |                |
|                 |                              | 150-112                       | AV PRUEBA, 1500,                                                  | DP 103,EDIFICIO PRUEBA                                            | 12             | н            | в                    | Pá                       | gina 1                    |                       |                       | 17.167                                 | 288 7,317                                  |          |                  |                |
|                 |                              |                               |                                                                   |                                                                   |                |              |                      |                          | •                         |                       |                       |                                        |                                            |          |                  |                |
|                 |                              |                               |                                                                   |                                                                   |                |              |                      |                          |                           |                       |                       |                                        |                                            |          |                  |                |
| Formul          | lario_Declaraci              | ion_Jurada 47                 | 8697 final.pdf - Adol                                             | be Reader                                                         |                |              |                      |                          |                           |                       |                       |                                        |                                            |          |                  | - # .          |
| Archivo Abi     | rir 🧧 🤤                      |                               | 🗛 🖹 🖶 🛛                                                           |                                                                   | 2 (2 de 2      |              | <b>9</b> 5           | ,8% 👻                    | 8                         |                       | <b>V</b>              | *                                      | Herrami                                    | entas    | Rellenar y firma | r Comentario   |
|                 |                              |                               |                                                                   |                                                                   |                |              |                      |                          |                           |                       |                       |                                        |                                            |          |                  | ~              |
| Ø               |                              |                               |                                                                   |                                                                   |                |              |                      |                          |                           |                       |                       |                                        |                                            |          |                  |                |
|                 |                              | N* Rol                        | Dire                                                              | ooldn                                                             | Piso           | Destino      | Clase                | Calidad                  | Superficie<br>Edificación | Superficie<br>Terreno | Condición<br>Especial | Avaluo<br>fiscal                       | % de<br>prorrateo                          |          |                  |                |
|                 |                              | 150-113<br>150-114            | AV PRUEBA, 1500, DP<br>AV PRUEBA, 1500, DP                        | 104,EDIFICIO PRUEBA<br>105,EDIFICIO PRUEBA                        | 12             | н            | B                    | 3                        | 96.2                      | (inz)                 |                       | 19.383.722<br>17.167.288               | 8,2624<br>7,3176                           |          |                  |                |
|                 |                              | 150-115<br>150-116<br>150-117 | AV PRUEBA, 1500, DP<br>AV PRUEBA, 1500, DP<br>AV PRUEBA, 1500, DP | 106,EDIFICIO PRUEBA<br>107,EDIFICIO PRUEBA<br>108,EDIFICIO PRUEBA | 12<br>12<br>12 | H            | 8                    | 3                        | 96.2<br>85.2<br>96.2      |                       |                       | 19.383.722<br>17.167.288<br>19.383.722 | 8,2624<br>7,3176<br>8,2624                 |          |                  |                |
|                 |                              | 150-118<br>150-119            | AV PRUEBA, 1500, DP<br>AV PRUEBA, 1500, DP                        | 109,EDIFICIO PRUEBA<br>110,EDIFICIO PRUEBA                        | 12             | н            | B                    | 3                        | 85.2<br>96.2              |                       |                       | 17.167.288<br>19.383.722               | 7,3176<br>8,2624                           |          |                  |                |
|                 |                              | 150-120<br>150-121<br>150-122 | AV PRUEBA, 1500, LO<br>AV PRUEBA, 1500, LO<br>AV PRUEBA, 1500, LO | C 1.EDIFICIO PRUEBA<br>C 2.EDIFICIO PRUEBA<br>C 3.EDIFICIO PRUEBA | 12<br>12<br>12 | C<br>C       | 8<br>8               | 3                        | 42.36<br>42.36<br>42.36   |                       |                       | 8.535.285<br>9.942.332<br>9.942.332    | 3,6382<br>4,2379<br>4,2379                 |          |                  |                |
|                 |                              | 150-123<br>150-124            | AV PRUEBA, 1500, LO<br>AV PRUEBA, 1500, LO                        | C 4,EDIFICIO PRUEBA<br>C 5,EDIFICIO PRUEBA                        | 12             | с<br>с       | B                    | 3                        | 42.36<br>42.36            |                       |                       | 9.942.332<br>9.942.332                 | 4,2379                                     |          |                  |                |
|                 |                              | 150-125<br>150-126<br>150-126 | AV PRUEBA, 1500,8X2<br>AV PRUEBA, 1500,8X2<br>AV PRUEBA, 1500,8X2 | T 1,EDIFICIO PRUEBA<br>BD4,EDIFICIO PRUEBA<br>BD4,EDIFICIO PRUEBA | 12             | Z<br>Z<br>L  | 8<br>8               | 4                        | 12.55<br>12.56<br>3.23    |                       | 38<br>58<br>58        | 1.169.735<br>1.471.722<br>301.055      | 0,4966                                     |          |                  |                |
|                 |                              | 150-127<br>150-128            | AV PRUEBA,1500,BO<br>AV PRUEBA,1500,BO                            | D 1,EDIFICIO PRUEBA<br>D 2,EDIFICIO PRUEBA                        | 12             | L<br>L       | 8                    | 4                        | 3.22                      |                       | 08<br>30              | 300.123<br>326.221                     | 0,1279                                     |          |                  |                |
|                 |                              | 150-123                       | AV PROEBA, 1500,80                                                | D 3,EDIFICIO PROEBA                                               | 12             |              | 0                    | •                        | 2.95                      |                       |                       | 2/4.95/                                | 0,1172                                     |          |                  |                |
|                 |                              |                               |                                                                   |                                                                   |                |              |                      |                          |                           |                       |                       |                                        |                                            |          |                  |                |
|                 |                              |                               |                                                                   |                                                                   |                |              |                      |                          |                           |                       |                       |                                        |                                            |          |                  |                |
|                 |                              |                               |                                                                   |                                                                   |                |              |                      |                          |                           |                       |                       |                                        |                                            |          |                  |                |
|                 |                              |                               |                                                                   |                                                                   |                |              |                      |                          |                           |                       |                       |                                        |                                            |          |                  | F              |
|                 |                              |                               |                                                                   |                                                                   |                |              |                      |                          |                           |                       |                       |                                        |                                            |          |                  |                |
|                 |                              |                               |                                                                   |                                                                   |                |              |                      |                          |                           |                       |                       |                                        |                                            |          |                  |                |
|                 |                              |                               |                                                                   |                                                                   |                |              |                      | Pácia                    | na 2                      |                       |                       |                                        |                                            |          |                  |                |
|                 |                              |                               |                                                                   |                                                                   |                |              |                      | . ugi                    |                           |                       |                       |                                        |                                            |          |                  |                |
|                 |                              |                               |                                                                   |                                                                   |                |              |                      |                          |                           |                       |                       |                                        |                                            |          |                  |                |

# Módulo de verificación de declaraciones

Para validar la declaración, ingrese al módulo "Verificar Declaración", y siga las siguientes instrucciones:

#### Paso 1.

Ingrese el folio de la Declaración Jurada y el código de verificación. Luego, presione "Validar".

| https://emin.sii.cl/in | clusic ×                               |                                                 |                                      |                                 |                                               |                                                  | And o 6 X |  |  |  |  |  |  |  |
|------------------------|----------------------------------------|-------------------------------------------------|--------------------------------------|---------------------------------|-----------------------------------------------|--------------------------------------------------|-----------|--|--|--|--|--|--|--|
| ← → C ▲ No e           | s seguro   bttps://emin.sii.cl/inclusi | onesbbrrui/#/validardj/ind                      | ex.html                              |                                 |                                               |                                                  | ¶a ☆ :    |  |  |  |  |  |  |  |
|                        | Servicio de<br>Impuestos<br>Internos   |                                                 |                                      |                                 |                                               |                                                  |           |  |  |  |  |  |  |  |
|                        | Mi SII Registro de<br>Contribuyentes   | Impuestos Factura B<br>Mensuales Electrónica Ho | oleta de Renta Declar<br>morarios Ju | raciones Bienes<br>radas Raíces | Situación Tasación de<br>Tributaria Vehículos | Libros Infracciones y<br>Contables Condonaciones |           |  |  |  |  |  |  |  |
|                        | Usted está en: > Consulta Proye        | ctos >                                          |                                      |                                 |                                               |                                                  |           |  |  |  |  |  |  |  |
|                        | DECLARACION JURA                       | DA                                              |                                      |                                 |                                               |                                                  |           |  |  |  |  |  |  |  |
|                        | VALIDAR DECLARACION JURAD              | A                                               |                                      |                                 |                                               |                                                  |           |  |  |  |  |  |  |  |
|                        | Folio DJ:                              | 129                                             |                                      |                                 |                                               |                                                  |           |  |  |  |  |  |  |  |
|                        | Codigo Verificacion:                   | 478697                                          |                                      |                                 |                                               |                                                  |           |  |  |  |  |  |  |  |
|                        |                                        |                                                 | Validar Limpiar                      |                                 |                                               |                                                  |           |  |  |  |  |  |  |  |
|                        |                                        |                                                 | Servicio de Impuesto                 | s Internos                      |                                               |                                                  |           |  |  |  |  |  |  |  |

#### Paso 2.

En caso que la declaración se encuentre en estado vigente, se generará el mensaje de "Declaración Jurada Válida". Seleccione, si desea, el botón "Imprimir DJ" para visualizar una copia de la misma.

| (                                              |                                                                                                    | 0   |
|------------------------------------------------|----------------------------------------------------------------------------------------------------|-----|
| https://emin.sii.cl/inclusio                   | x Nueva pestaña x                                                                                                    |     |
| $\leftarrow \rightarrow \mathbf{C}$ A No es se | guro معتم المعنية://emin.sii.cl/inclusionesbbrrui/#/validardj/index.html                                                                                                    | 6 ¢ |
|                                                | Sili Servicio de Impuestos Rut: 1-9   Genticar Nuevo Centro Sector 11 @ 🔁 🔯 🔎 🔎                                                                                                    |     |
|                                                | A Mi Sil Registro de Impuestos Factura Boleta de Honorarios Renta Declaraciones Bienes Stuación Tasación de Libros Infracciones y Juradas Raíces Tributaria Vehículos Contables Condonaciones |     |
|                                                | Usted está en: > Consulta Proyectos >                                                                                                    |     |
|                                                | DECLARACION JURADA                                                                                                    |     |
|                                                | VALIDAR DECLARACION JURADA                                                                                                    |     |
|                                                | Folio DJ:                                                                                                    |     |
|                                                | Codigo Verificacion:                                                                                                    |     |
|                                                | Validar Limpiar                                                                                                    |     |
|                                                | Declaración Jurada Válida                                                                                                    |     |
|                                                | Imprimir DJ                                                                                                    |     |
|                                                | Servicio de Impuestos Internos                                                                                                    |     |

| / Sii https://emin.sii.cl/inclusic ×                                 | Declaracion_ × 🗸 Nueva p                                                                     | oestaña >                                             | < \ 🗌                                                                                                 |                                                                     |                             |                                                              | Axe - 6 X    |
|----------------------------------------------------------------------|----------------------------------------------------------------------------------------------|-------------------------------------------------------|----------------------------------------------------------------------------------------------------|---------------------------------------------------------------------|-----------------------------|--------------------------------------------------------------|--------------|
| $\leftrightarrow$ $\rightarrow$ C (i) file:///C:/Users/areiche/Down  | oads/Formulario_Declara                                                                      | acion_Jurada%20(5).                                   | pdf                                                                                                   |                                                                     |                             |                                                              | \$           |
| Formulario_Declaracion_Jurada (5).pdf                                |                                                                                              |                                                       | 1                                                                                                    | / 2                                                                 |                             |                                                              | ¢ 🛓 👼        |
| DATOS GENERAL                                                        | Servicio de<br>Impuestos<br>Internos<br>ES                                                   | DECLARACI<br>AVALÚO FI<br>TERMINADA I<br>LA LEY DE CI | ÓN JURA<br>ISCAL DI<br>DE CADA<br>OPROPII                                                             | ADA: CÁLCULO I<br>E LA EDIFICACIÓ<br>UNIDAD ACOGI<br>EDAD INMOBILIA | DEL<br>DN<br>DA A<br>RIA    | Código de Verificación<br>478697                             |              |
| Folio                                                                | 129                                                                                          |                                                       |                                                                                                    |                                                                     |                             |                                                              |              |
| Nombre del Condominio                                                | CONDOMINIO PRUEBA                                                                            |                                                       | Año                                                                                                   | 2017 Roles m                                                        | atrices                     | 15-43                                                        |              |
| Dirección                                                            |                                                                                              |                                                       | -                                                                                                    |                                                                     | Comuna                      | ARICA                                                        |              |
| Propietario                                                          | 444AALON ASDF 5555SA                                                                         | ASDFATA                                               | Rut                                                                                                   | 1-9                                                                 | Fono(s)                     | 3951558                                                      |              |
| Direction Propietano                                                 | IRES 4                                                                                       | 740414                                                | Put                                                                                                   | 3.5                                                                 | Comuna<br>Eono(s)           | 22569844                                                     |              |
| Acogido a la(s) lev(es)                                              | D.F.L. 2 DE 1959                                                                             | Si X No                                               | Otras Le                                                                                              | ves                                                                 | 1010(3)                     | 12503044                                                     |              |
|                                                                      | COMÚN GENERAL                                                                                |                                                       |                                                                                                    |                                                                     |                             |                                                              |              |
| Nombre yle<br>destro ove<br>te estitución<br>Orre 12<br>Orre 12      | Clase Colidad<br>B 3<br>B 4                                                                  | Consisión<br>especial<br>235,23<br>SB 130,36          | Cálcul<br>de avalu<br>fiscal de<br>edificaci<br>del bier<br>común<br>47.397.4<br>12.709.5<br>60.107.0 | 2000<br>14<br>30<br>33<br>33<br>16<br>09                            | Terreno (m2)<br>19,75       | Avalue fiscal<br>del terrero del<br>ben comuni<br>47.500.533 |              |
| DATOS DE LAS EI                                                      | DIFICACIONES DE C                                                                            | ADA UNIDAD                                            |                                                                                                    | Total avalúo 1<br>107.607.542                                       | scal                        | ]                                                            |              |
| N <sup>4</sup> Rol                                                   | Dirección Pit                                                                                | iso Destino Clase                                     | Calidad                                                                                               | Superficie Super<br>Edificación Terre<br>(m2) (m2                   | cie<br>10 Condici<br>Especi | ón Avalúo % de<br>lísical promisio                           | <b>*</b>     |
| 196-110 AV PRUEBA,15<br>156-111 AV PRUEBA,15<br>156-112 AV PRUEBA,15 | 0,0P 101,EDIFICIO PRUEBA 11:<br>0,0P 102,EDIFICIO PRUEBA 11:<br>0,0P 103,EDIFICIO PRUEBA 11: | 12 H B<br>12 H B<br>12 H B                            | 3<br>3<br>Pág                                                                                         | 85.2<br>96.2<br>85.2<br>ina 1                                       |                             | 17.072.888 7.3176<br>19.303.722 6.2024<br>17.167.268 7.3176  | +<br>-       |
| ₽ Formulario_Declarpdf                                               |                                                                                              |                                                       |                                                                                                    |                                                                     |                             |                                                              | Mostrar todo |

Luego, se podrá visualizar la Declaración Jurada en un formato similar al emitido.

# ANEXO N° 1

A continuación, encontrará la descripción de los códigos para el llenado de la planilla en formato Excel, con extensión csv, en caso que decida ingresar la información catastral de las unidades del condominio por dicha vía.

### Tabla 1: Destinos

| Destino                          | Código |
|----------------------------------|--------|
| COMERCIO                         | С      |
| DEPORTE Y RECREACIÓN             | D      |
| EDUCACIÓN Y CULTURA              | E      |
| HOTEL, MOTEL                     | G      |
| HABITACIÓN                       | Н      |
| INDUSTRIA                        | I      |
| BIENES COMUNES                   | К      |
| BODEGA Y ALMACENAJE              | L      |
| MINERÍA                          | М      |
| OFICINA                          | 0      |
| ADMINISTRACIÓN PÚBLICA Y DEFENSA | Р      |
| CULTO                            | Q      |
| SALUD                            | S      |
| TRANSPORTE Y TELECOMUNICACIONES  | Т      |
| OTROS NO CONSIDERADOS            | V      |
| SITIO ERIAZO                     | W      |
| ESTACIONAMIENTO                  | Z      |

#### Tabla 2: Clases de construcciones

| Clases                      | Código | Calidad posible |
|-----------------------------|--------|-----------------|
| ACERO                       | А      | 1 a 5           |
| HORMIGÓN ARMADO             | В      | 1 a 5           |
| ALBAÑILERÍA                 | с      | 1 a 5           |
| MADERA                      | E      | 1 a 5           |
| ESTANQUE DE ACERO           | EA     |                 |
| ESTANQUE DE HORMIGÓN ARMADO | EB     |                 |
| ADOBE                       | F      | 1 a 5           |
| PERFILES METÁLICOS          | G      | 1 a 5           |
| GALPÓN DE ACERO             | GA     | 1 a 3           |
| GALPÓN DE HORMIGÓN ARMADO   | GB     | 1 a 3           |
| GALPÓN DE ALBAÑILERÍA       | GC     | 1 a 3           |
| GALPÓN DE MADERA            | GE     | 1 a 3           |

| GALPÓN DE ADOBE               | GF | 1 a 3 |
|-------------------------------|----|-------|
| GALPÓN DE MADERA LAMINADA     | GL | 1 a 3 |
| ELEMENTOS PREFABRICADOS       | к  | 1 a 5 |
| MARQUESINA                    | М  |       |
| OBRA CIVIL ACERO              | OA |       |
| OBRA CIVIL HORMIGÓN ARMADO    | ОВ |       |
| OBRA CIVIL MADERA             | OE |       |
| PAVIMENTO TODO MATERIAL       | Р  | 1     |
| PAVIMENTO TODO MATERIAL       | Р  | 2     |
| SILO DE ACERO                 | SA |       |
| SILO DE HORMIGÓN ARMADO       | SB |       |
| TECHUMBRE APOYADA ACERO       | ТА |       |
| TECHUMBRE APOYADA MADERA      | TE |       |
| TECHUMBRE APOYADA M. LAMINADA | TL |       |
| PISCINA TODO MATERIAL         | W  |       |

# Tabla 3: Condiciones especiales

| Condición especial    | Código |
|-----------------------|--------|
| ALTILLO               | AL     |
| CONSTRUCCIÓN ABIERTA  | CA     |
| CONSTRUCCIÓN INTERIOR | CI     |
| MANSARDA              | MS     |
| SUBTERRÁNEO           | SB     |
| PISO ZÓCALO COMERCIO- |        |
| OFICINA               | PC     |
| PISO ZÓCALO           | PZ     |
| SUBTERRÁNEO COMERCIO- |        |
| OFICINA               | SC     |

 Tabla 4: Coeficientes comerciales.

Los coeficientes comerciales pueden ser consultados en los planos de reavalúos respectivos publicados en sii.cl, menú Servicios online, opción Avalúos y contribuciones de bienes raíces.